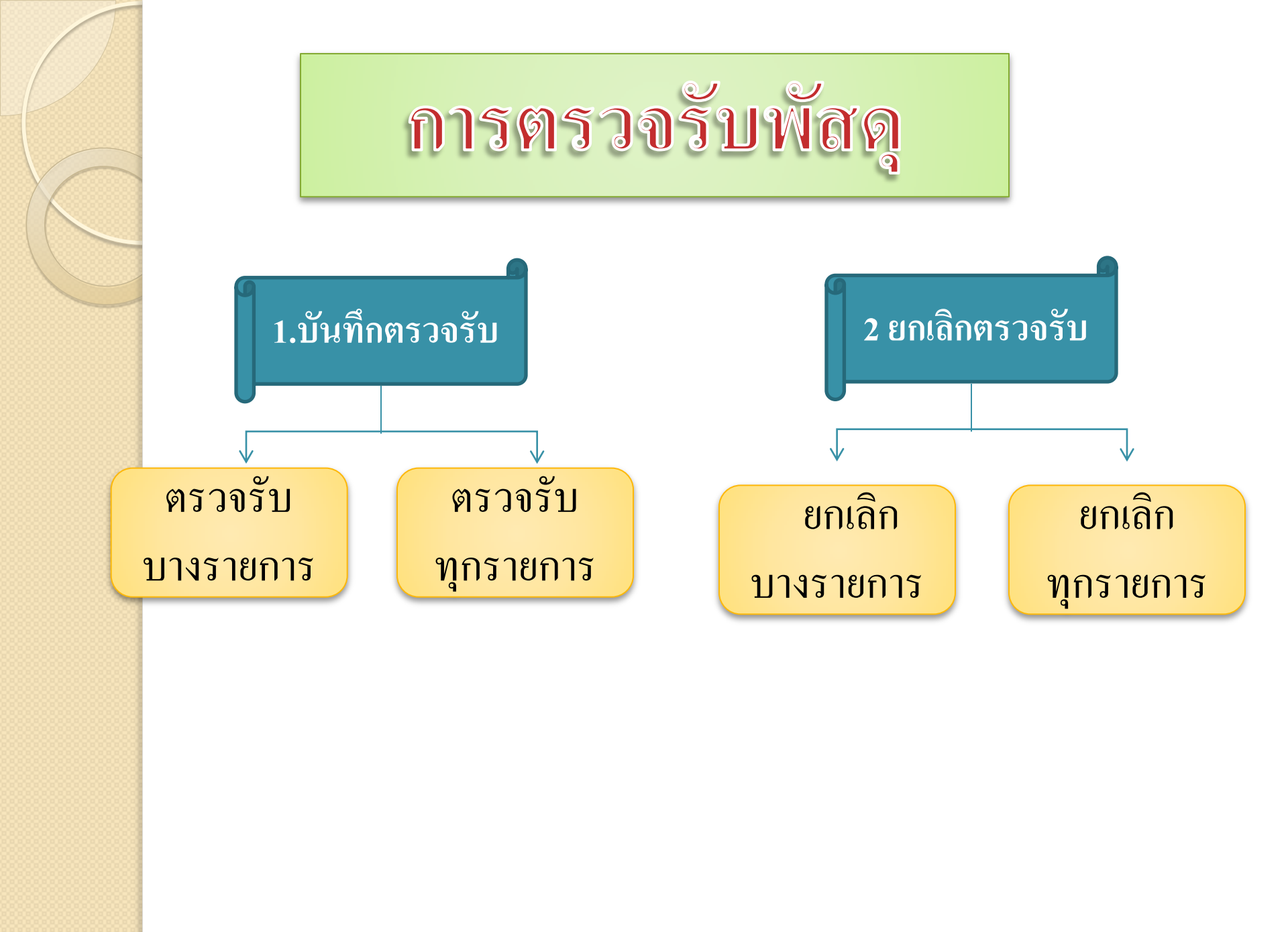

# การตรวจรับพัสดุ

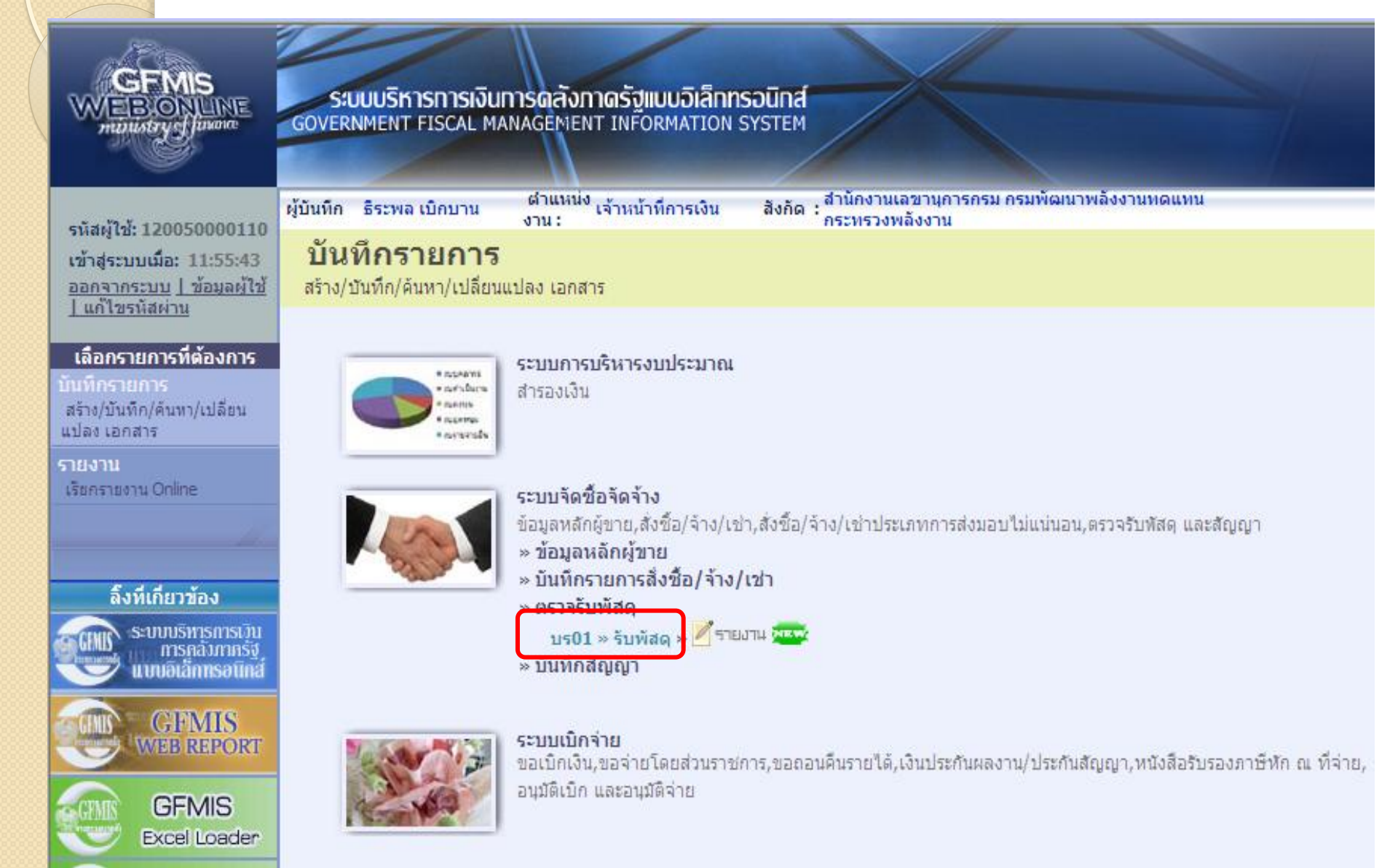

#### การตรวจรับพัสดุ

ระบบบริหารทารเงินการดลังกาดรัฐแบบอิเล็กทรอนิทส์ INE GOVERNMENT FISCAL MANAGEMENT INFORMATION SYSTEM ผ้บันทึก: --ดำแหน่งงาน : -สังกัด : สำนักงานเลขานการกรม กรมพัฒนาพลังงานทดแทน ตรวจรับพัสด (ยกเล็ก (ด้นหา รหัสผู้ใช้: 120050000110 ตรวจรับพัสดุ (บร. 01) เข้าสู่ระบบเมือ: 10:21:51 <u>ออกจากระบบ | ข้อมูลผู้ใช้ |</u> ตรวจรับพัสดุ แก้ไขรหัสผ่าน Q วันที่เอกสาร 1205 20 กรกฎาคม 2554 รหัสหน่วยงาน ระบบจัดชื้อจัดจ้าง กรมพัฒนาพลังงานทดแทน บร01 » รับพัสด รหัสพื้นที่ วันที่ผ่านรายการ 20 กรกฎาคม 2554 114 1000 - ส่วนกลาง ¥ บส01 » สั่งชื่อ/จ้าง/เช่า บส04 » สั่งชื้อ/จ้าง/เช่า ประเภท รหัสหน่วยเบิกจ่าย 1200500001 Q <u>เลขที่เอกสารส่งมอบ</u> สำนักงานเฉขานการกรม ผข01 » ข้อมูลหลักผู้ขาย ข้อมูลทั่วไป รายการรับพัสด สญ01 » สัญญา ด้นหาเลขที่ใบสั่งชื้อระบบ GFMIS เลขที่ใบสิ่งซื้อ/สัญญา เลขที่ใบสิ่งขอระบบ CFMIS วันที่ใบสิ่งซื้อ/สัญญา ประเภทการจัดซื้อ ชื่อผู้ขาย วิธีจัดซื้อจัดจ้าง 1.ค้นหา PO วันที่สิ้นสุดสัญญา จำลองการบันทึก

| 2. ระบุเลขที่ PO                                                           | 3—                                         |                                         |                                                      |                                            |                                        |
|----------------------------------------------------------------------------|--------------------------------------------|-----------------------------------------|------------------------------------------------------|--------------------------------------------|----------------------------------------|
| ล้นหาตามเลขที่เอกสาร                                                       | ค้น                                        | หาตามเงือนไขอื่น                        |                                                      |                                            |                                        |
| เลขที่ใบสิ่งซื้อระบบ CFMIS                                                 | 700000711                                  | ถึง                                     |                                                      |                                            |                                        |
| <u>รหัสหน่วยงาน</u><br><u>รหัสหน่วยเบิกจ่าย</u>                            | 1205                                       | <ul> <li>ดันหา</li> </ul>               | กรมพัฒนาพลังงานทดแทน<br>สำนักงานเลขานุการกรม         | 3. กดปุ่ม                                  |                                        |
| ค้นหา<br>ค้นหา<br>ค้นหาตามเลขที่เอกสาร<br>เลขที่ใบสิ่งชื้อระบบ GFMIS       | <u>ค้า</u><br>7000000711                   | นหาตามเงือนไขอื่น<br>ถึง                |                                                      |                                            |                                        |
| <u>รหัสหน่วยงาน</u><br>รหัสหน่วยเบิกจ่าย                                   | 1205                                       |                                         | กรมพัฒนาพลังงานทดแทน<br>สำนักงานเลขานการกรม          |                                            |                                        |
| 4.กคปุ่ม                                                                   | จาก น้อยไปมาก                              | ค้นหา                                   |                                                      |                                            |                                        |
| 1<br><u>โลย เลขที่ใบสั่งชื้อระบบ GFMIS</u><br>700000711                    | <u>วันที่ใบสิ่งซื้อ</u><br>14 กรกฎาคม 2554 | <b>เลขที่ใบสั่งชื้อ/สัญ</b><br>สญ 99/54 | <u>เญา ประเภทการจัดชื้อจัดจ้าง</u><br>K - ค่าใช้จ่าย | <b>ผู้ขาย</b><br>บริษัท สินทวีทรัพย์ จำกัด | <u>วันที่บันทึก</u><br>14 กรกฎาคม 2554 |
| ศาอธิบาย: 1.คลิกที่คอลัมน์ที่มีเส้นใต้เพื่อจัด<br>2. 🗔 คลิกเพื่อแสดงเอกสาร | เรียงสำดับ                                 | _                                       |                                                      |                                            |                                        |

## การตรวจรับพัสดุ

11

ระบบบริหารการเงินการดลังกาดรัฐแบบอิเล็กทรอนิกส์ GOVERNMENT FISCAL MANAGEMENT INFORMATION SYSTEM

|                                                                      | 100000                          |                           |                        |                                       |                  |                                        |
|----------------------------------------------------------------------|---------------------------------|---------------------------|------------------------|---------------------------------------|------------------|----------------------------------------|
| ลัสต <b>ัใช้: 12005000011</b> 0                                      | ผู้บันทึก :                     | ดำแหน่งงาน : -            | สังกัด : สำนักงานเลขาบ | ุเการกรม กรมพัฒนาพลังงานทดแห          | nu               | <mark>ดรวจรับพัสด</mark>  ยกเลิก  ค้นห |
| ข้าสระบบเมือ: 10:21:51<br>อกจากระบบ   ข้อมูลผู้ใช้  <br>ก้ไขรหัสผ่าน | ตรวจรับพัสดุ (บ<br>ตรวจรับทัสดุ | 5. 01)                    |                        |                                       |                  |                                        |
| ระบบจัดชื้อจัดจ้าง                                                   | รหัสหน่วยงาน                    | 1205                      |                        | <u>วันที่เอกสาร</u>                   | 20 กรกฎาคม 255   | 4                                      |
| 01 » รับพัสดุ                                                        |                                 | กรมพัฒนาพลังงานทดแทน&อน   | 45                     |                                       |                  |                                        |
| 01 » สั่งชื่อ/จ่าง/เช่า                                              | รหัสพื้นที่                     | 1000 - ส่วนกลาง 🕑         |                        | <u>วันที่ผ่านรายการ</u>               | 20 กรกฎาคม 255   | 4                                      |
| 04 » สั่งชื่อ/จ้าง/เข่า ประเภท<br>ส่งมอบไม่แน่นอน                    | รหัสหน่วยเบิกจ่าย               | 1200500001                |                        | <u>เลขที่เอกสารส่งมอบ</u>             |                  |                                        |
| 01 » ข้อมูลหลักผู้ขาย                                                |                                 | สานกรามาขานการกรม         |                        |                                       |                  |                                        |
| j01 » สัญญา                                                          | ข้อมูลทั่วไป                    | รายกา                     | รรับพัสดุ              |                                       |                  |                                        |
| $\sim$                                                               | เลขที่ใบสิ่งซื้อระบบ GFMIS      | 700000711                 | 0                      | เลขที่ใบสั่งชื้อ/สัญ <mark>ญ</mark> า | <b>ส</b> ญ 99/54 |                                        |
| 5.ปรากฎ                                                              |                                 | K - ค่าใช้จ่าย            | 0                      | วันที่ใบสิ่ <mark>ง</mark> ชื้อ/สัญญา | 14 กรกฎาคม 2     | 554                                    |
| รายละเอียด                                                           | ชื่อผู้ขาย                      | บริษัท สินทวีทรัพย์ จำกัด | 0                      | วิธีจัดซื้อจัดจ้าง                    | 01 - วิธีตกลงรา  | คา                                     |
|                                                                      | วันที่สิ้นสุดสัญญา              | 20 กันยายน 2554           | $\sim$                 |                                       |                  |                                        |
|                                                                      |                                 |                           | 6.กดปุ่ม               | 5                                     |                  | ถัดไป »                                |
|                                                                      |                                 |                           | สองการบัน              | ทึก                                   |                  |                                        |
|                                                                      |                                 |                           | h                      |                                       |                  |                                        |

#### <mark>การต</mark>รวจรับพัสดุ

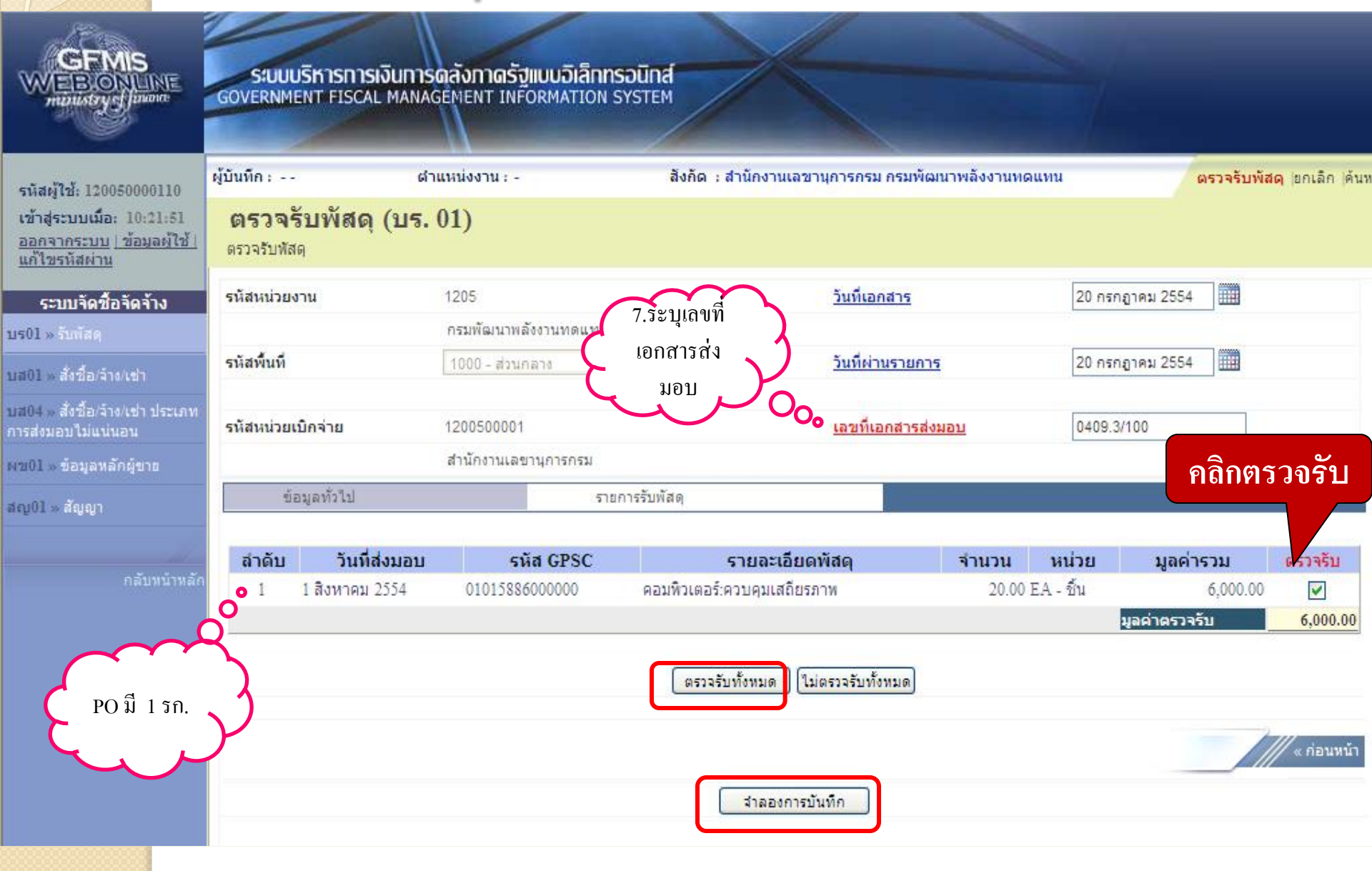

#### การตรวจรับพัสดุ

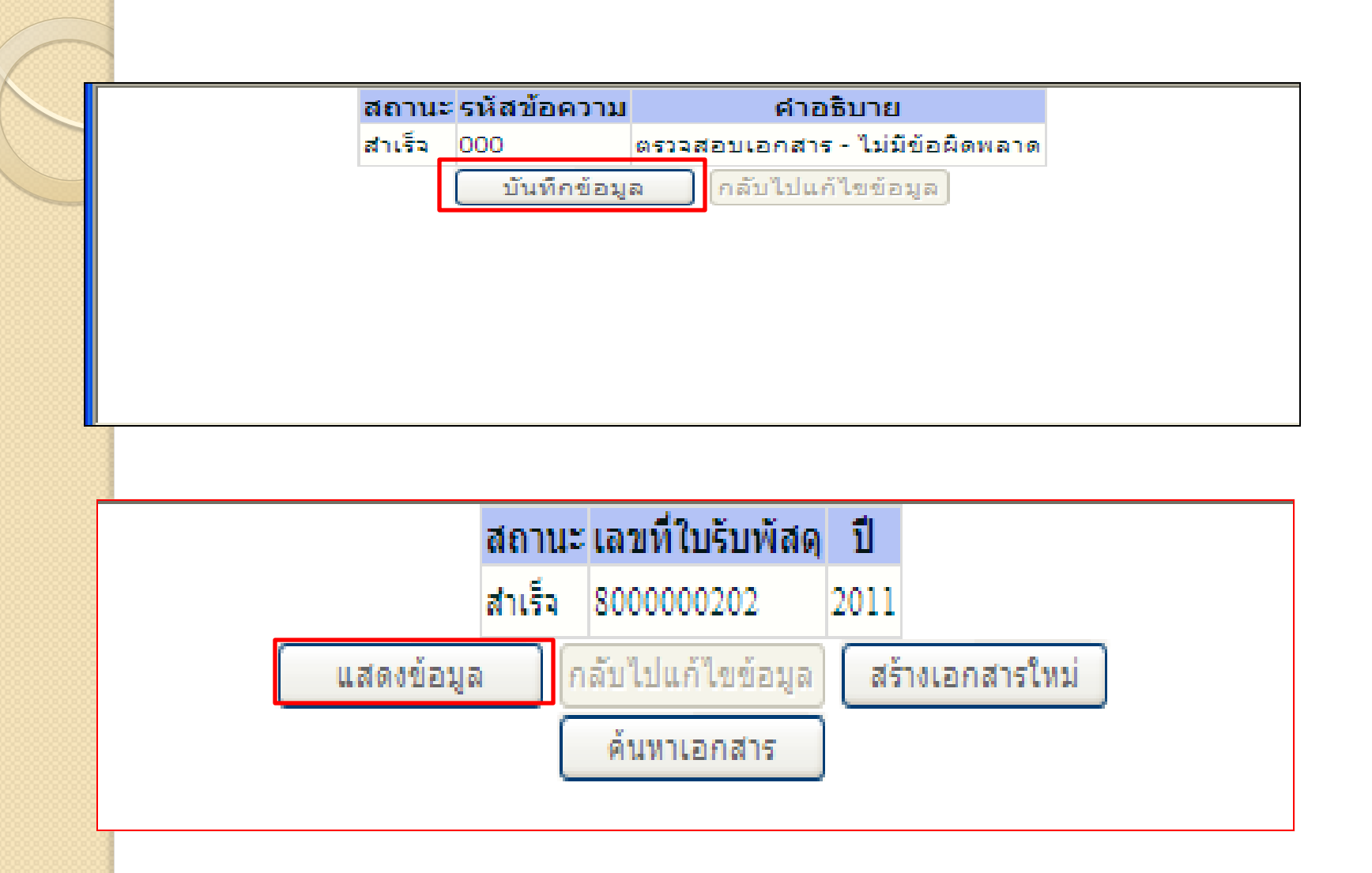

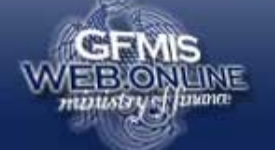

#### ระบบบริหารการเงินการดลังกาดรัฐแบบอิเล็กทรอนิกส์ GOVERNMENT FISCAL MANAGEMENT INFORMATION SYSTEM

| รหัสผ้ใช้: 120050000110                                                   | ผู้บันทึก :                            | ตำแหน่งงาน : -         | สังกัด : สำนักงานเล | ขานุการกรม กรมพัฒนาพลังงาน           | ทดแทน                | <b>ตรวจรับพัสด</b>  ยกเลิก  ค้นหา |
|---------------------------------------------------------------------------|----------------------------------------|------------------------|---------------------|--------------------------------------|----------------------|-----------------------------------|
| เข้าสู่ระบบเมือ: 10:21:51<br>ออกจากระบบ   ข้อมูลผู้ใช้  <br>แก้ไขรหัสผ่าน | <b>ตรวจรับพัสดุ (บ</b><br>ตรวจรับทัสดุ | 5. 01)                 |                     |                                      |                      |                                   |
| ระบบจัดชื้อจัดจ้าง                                                        | รหัสหน่วยงาน                           | 1205                   | ]                   | วันที่เอกสาร                         | 20 กรกฎาคม 2554      | $\sim$                            |
| บร01 » รับพัสดุ                                                           |                                        | กรมพัฒนาพลังงานทดแท    | าน&อนุร             |                                      |                      | กดปุ่มแสดง                        |
| บส01 » สั่งชื้อ/จ้าง/เช่า                                                 | รหัสพื้นที่                            | 1000 - ส่วนกลาง        |                     | วันที่ผ่านรายการ                     | 20 กรกฎาคม 2554      | เอกสาร                            |
| บส04 » สั่งซื้อ/จ้าง/เช่า ประเภท<br>การส่งมอบไม่แน่นอน                    | รหัสหน่วยเบิกจ่าย                      | 1200500001             | เลขที่เอกสาร        | เลขที่เอกสารส่งมอบ                   | 0409.3/100           |                                   |
| ผช01 » ข้อมูลหลักผู้ขาย                                                   |                                        | สำนักงานเลขานุการกรม   | 🖌 บัญชี             |                                      |                      | 0                                 |
| สญ01 » สัญญา                                                              | เลขที่ใบรับพัสดุ                       | 8000000202 2011        |                     | เลขที่เอกสารบัญชี                    | 6100000121 2011 แสดง | o<br>เอกสาร                       |
| กลับหน่าหลัก                                                              | ผู้บันทึกรายการ                        |                        |                     |                                      |                      |                                   |
|                                                                           | ข้อมูลทั่วไป                           |                        | รายการรับพัสดุ      |                                      |                      |                                   |
|                                                                           | เลขที่ใบสิ่งซื้อระบบ GFMIS             | 700000711              |                     | <mark>เ</mark> ลขที่ใบสั่งซื้อ/สัญญา | สญ 99/54             |                                   |
|                                                                           | ประเภทการจัดซื้อ                       | K - ด่าใช้จ่าย         |                     | วันที่ใบสิ่งชื้อ/สัญญา               | 14 กรกฎาคม 25        | 54                                |
|                                                                           | ชื่อผู้ขาย                             | บริษัท สินทวีทรัพย์ จำ | ากัด                | วิธีจัดซื้อจัดจ้าง                   | 01 - วิธีตกลงราค     | n                                 |
|                                                                           | วันที่สิ้นสุดสัญญา                     | 20 กันยายน 2554        |                     |                                      |                      |                                   |
|                                                                           |                                        |                        |                     |                                      |                      | ลัดไป »                           |
|                                                                           |                                        |                        | สร้างเอกสารใหม่     | ยกเลิกเอกสารนี้                      |                      |                                   |

## การตรวจรับพัสดุ

| เลขที่เอก   | สารบัญชี                          | 6100000121     | 2011                 |                          |                    |                                    |              |
|-------------|-----------------------------------|----------------|----------------------|--------------------------|--------------------|------------------------------------|--------------|
| เลขที่ใบรั  | บพัสดุ                            | 800000202      | 2011                 |                          |                    |                                    |              |
| ข้          | อมูลทั่วไป                        |                | รายการบัญชี          |                          |                    |                                    |              |
| รหัสหน่ว    | ยงาน                              | 1205           |                      |                          | วันที่เอกสาร       | 3 มกราคม 2554                      |              |
|             |                                   | กรมพัฒนาพลัง   | งานทดแทน&อนุร        |                          |                    |                                    |              |
| รหัสหน่ว    | ยเบิกจ่าย                         | 1200500001     |                      |                          | วันที่ผ่านรายการ   | 3 มกราคม 2554                      |              |
|             |                                   | สำนักงานเลขา   | นุการกรม             |                          |                    |                                    |              |
| รหัสพื้นที่ | 1                                 | 1000           |                      |                          | งวด                | 04                                 |              |
|             |                                   | ส่วนกลาง       |                      |                          |                    |                                    |              |
| ประเภทเ     | อกสาร                             | WE - การรับสิท | มด้า                 |                          | การอ้างอิง         | 0409.3/100                         |              |
|             |                                   |                |                      |                          |                    |                                    |              |
| เลขที่ใบส่  | สั่งซื้อระบบ GFMIS                | 700000711      |                      |                          |                    |                                    |              |
|             |                                   |                |                      |                          |                    |                                    |              |
|             |                                   |                |                      |                          |                    |                                    |              |
| เอือก สา    | ดับ ชื่อบัญชี                     | รหัสบัญชีแยก   | ประเภท รหัสศูนย์ต้นท | ุ่น รหัสแหล่ง            | ของเงิน รหัสงบประเ | มาณ รหัสกิจกรรมหลัก รหัสกิจกรรมย่อ | อย จำนวนเงิน |
|             | 1 วัสดุใช้ไป                      | 5104010104     | 1200500001           | 5411220                  | 12005              | 120051000D2179 1000D2179000        | 6,000.00     |
|             | 2 รับสินคำ / ใบสำคัญ (GR/IR)<br>— | 2101010103     | 1200500001           | 5411220                  | 12005              | 120051000D2179                     | -6,000.00    |
| ำอธิบาย:    | 📃 คลิกเพื่อแสดงรายการบัญชี        |                |                      |                          |                    |                                    |              |
|             |                                   |                |                      |                          |                    |                                    |              |
|             |                                   |                | <u>_</u>             | เพิ่มออสารบัญดี          |                    |                                    |              |
|             |                                   |                |                      | តាមសារក្រម <u>្</u> វីរា |                    |                                    |              |
|             |                                   |                |                      |                          |                    |                                    |              |

// http://10.156.0.83:92/GFMISWebOnline/pages/Crytal\_Report.aspx?SessionName=ReportDocumentData - Windows Internet Explorer

http://10.156.0.83:92/GFMISWebOnline/pages/Crytal\_Report.aspx?SessionName=ReportDocumentData

÷

6

M 4

•

# การตรวจรับพัสดุ

#### เอกสารบัญชี

íñ.

100% 🗸

|     |      | - <b>C</b> |
|-----|------|------------|
| 9.9 | 910  | 9.0        |
|     | 1.61 |            |

| เลขที่เอกสาร                             | 6100000121 2011                   |               |               |  |
|------------------------------------------|-----------------------------------|---------------|---------------|--|
| บญช.<br>เลขที่ใบรับพัสดุ                 | 800000202 2011                    |               |               |  |
| รหัสหน่วย                                | 1205 - กรมพัฒนาพลังงานทดแทน&อนุร  | วันที่เอกสาร  | 3 มกราคม 2554 |  |
| งาน<br>รหสีหน่วยเบิก                     | 1200500001 - สำนักงานเลขานุการกรม | วันที่ผ่าน    | 3 มกราคม 2554 |  |
| จาย<br>รูหสู                             | 1000 - ส่วนกลาง                   | รายการ<br>งวด | 04            |  |
| พบท<br>ประเภท                            | WE - การรับสินค้า                 | การอ้างอิง    | 0409.3/100    |  |
| เอกสาร<br>เล็ขที่ใบส่งซื้อ<br>ระบบ GFMIS | 700000711                         |               |               |  |

| สำดับ | ชื่อบัญชี                   | รหัสบัญชีแยก<br>ประเภท | รหัสศูนย์ต้น<br>ทน | รหัสแหล่งของ<br>เงิน | รหัสงบ<br>ประมาณ | รหัสกิจกรรม<br>หลัก | รหัสกิจกรรม<br>ย่อย | র |
|-------|-----------------------------|------------------------|--------------------|----------------------|------------------|---------------------|---------------------|---|
| 1     | วัสดุใช้ไป                  | 5104010104             | 1200500001         | 5411220              | 12005            | 120051000D217       | 91000D2179000       |   |
| 2     | รับสินค้า / ใบสาคัญ (GR/IR) | 2101010103             | 1200500001         | 5411220              | 12005            | 120051000D217       | 9                   |   |
|       |                             |                        |                    |                      |                  |                     |                     |   |
|       |                             |                        |                    |                      |                  |                     |                     |   |
|       |                             |                        |                    |                      |                  |                     |                     |   |
|       |                             |                        |                    |                      |                  |                     |                     |   |
|       |                             |                        |                    |                      |                  |                     |                     |   |
|       |                             |                        |                    |                      |                  |                     |                     |   |
|       |                             |                        |                    |                      |                  |                     |                     |   |
|       |                             |                        |                    |                      |                  |                     |                     |   |
|       |                             |                        |                    |                      |                  |                     | 10                  |   |

# การตรวจรับพัสดุ

| จขที่เอกสารบัญชี                      | 610000040                 | 2010          |            |                |                    |                        |              |
|---------------------------------------|---------------------------|---------------|------------|----------------|--------------------|------------------------|--------------|
| ข้อมูลทั่วไป                          |                           | รายก          | าารบัญชี   |                |                    |                        |              |
| รายการบัญชี                           |                           |               |            |                |                    |                        |              |
| สำดับที่ 2                            | PK เครดิต GF              | R/IR          |            | เอกสารสำ       | รองเงิน            |                        |              |
|                                       |                           |               |            |                |                    |                        |              |
| รหัสบัญชีแยกประเภท                    | 2101010103                |               |            | รหัสศูนย์ต้    | ันทุน              | 1200500001             |              |
|                                       | รับสินค้า / ใบส           | สำคัญ (GR/IR) |            |                |                    | สำนักงานเลขานุการกรม   |              |
| หัสแหล่งของเงิน                       | 5311230                   |               |            | รหัสงบประ      | ามาณ               | 12005                  |              |
|                                       | ค่าวัสดุ/งบสร             | in.           |            |                |                    | กรม พ.พลังงานทดแทนฯ    |              |
| หัสกิจกรรมหลัก                        | 120051000D2               | 2179          |            | รหัสกิจกรร     | รมย่อย             |                        |              |
|                                       | อำนวยการด้า               | นพลังงานทดแทเ | ч          |                |                    |                        |              |
| หัสหน่วยงานคู่ค้า<br>Frading Partner) |                           |               |            |                |                    |                        |              |
|                                       |                           |               |            |                |                    |                        |              |
| หัส GPSC                              | 01042024000               | 000           |            | รหัสหมวด       | พัสดุ              | 43211500               |              |
|                                       | คอมพิวเตอร์ข              | านาดเล็ก      |            |                |                    | คอมพิวเตอร์            |              |
| หัสบัญชีเงินฝาก                       |                           |               |            | รหัสเจ้าขอ     | งบัญชีเงินฝาก      |                        |              |
|                                       |                           |               |            |                |                    |                        |              |
| หัสบัญชีย่อย                          |                           |               |            | รหัสเจ้าขอ     | งบัญชีย่อย         |                        |              |
|                                       |                           |               |            |                |                    |                        |              |
| หัสบัญชิธนาคารย่อย                    |                           |               |            | สำนวนเงิน      |                    | 100.00 <b>וורע</b>     |              |
|                                       |                           |               |            |                |                    |                        |              |
|                                       |                           |               |            |                |                    |                        |              |
|                                       |                           |               |            |                |                    |                        |              |
| ากร่าวกับ สี่วบั                      |                           | วังเสียนอย่อย |            |                | a fan eviet andere |                        |              |
| อกลาดบ 2020<br>โ 1.วัสดใช้ไป          | មួយ <b>ទា</b> រសា<br>5104 | 010104        | 1200500001 | 5311230        | 12005              | 120051000D2179 1000D21 | 79000 100.00 |
| ] 2 รับสินค้า / ใบส่                  | าคัญ (GR/IR) 2101         | 010103        | 1200500001 | 5311230        | 12005              | 120051000D2179         | -100.00      |
| ยเหตุ: 🗔 คลิกเพื่อแสดง                | รายการสั่งชื้อ/จ้าง/เร    | ช่า           |            |                |                    |                        | ,            |
| -                                     |                           |               |            |                |                    |                        |              |
|                                       |                           |               | <b>a</b>   | แห่นออสารบัญชี |                    |                        |              |

| พิมพ์                                                                                 |                                                                                                    | กั                 | ารต             | รวจรั                                        | รับพั                | ์สคุ                                                     |                 |                      |
|---------------------------------------------------------------------------------------|----------------------------------------------------------------------------------------------------|--------------------|-----------------|----------------------------------------------|----------------------|----------------------------------------------------------|-----------------|----------------------|
|                                                                                       | 1/1                                                                                                    |                    | 100%            | •                                            |                      |                                                          |                 |                      |
|                                                                                       |                                                                                                    |                    | 101             | าสารบัญชี                                    |                      |                                                          | หน้             | ้ำที่ 1 จากทั้งหมด 1 |
| เลขที่เอกสารบัญชี<br>รหัสหน่วยงาน<br>รหัสหน่วยเปิกจ่าย<br>รหัสที่นที่<br>ประเภทเอกสาร | 6100000040 2010<br>1205 - กรมทัฒนาพลังงานทดแข<br>1200500001 - สำนักงานเลขานุ<br>1000 - ส่วนกลาง<br>WE - การรับสินค้ำ | ทน&อนุร<br>การกรม  |                 | วันที่เอกร<br>วันที่ผ่าม<br>งวด<br>การอ้างอิ | fins<br>Shennis<br>N | 13 พฤศจิกายน 2552<br>30 ตุลาคม 2552<br>01<br>005/12/2552 |                 |                      |
| ลำดับ                                                                                 | ชื่อบัญชี                                                                                                    | รพัสบัญชิแอกประเภท | รหัสศูนย์ต้นทุน | รหัสแหล่งของเงิน                             | รหัสงบประมาณ         | รพัสกิจกรรมหลัก                                          | รพัสกิจกรรมย่อย | จำนวนเงิน            |
| 1 วัสดุใช้ไป                                                                          |                                                                                                    | 5104010104         | 1200500001      | 5311230                                      | 12005                | 120051000D2179                                           | 1000D2179000    | 100.00               |
| 2 รับสินค้า/ใบสำคัญ (                                                                 | gr.ir)                                                                                                    | 2101010103         | 1200500001      | 5311230                                      | 12005                | 120051000D2179                                           |                 | 100.00               |

GFMIS WEBONUNE munistry funance

ระบบบริหารการเงินการดลังกาดรัฐแบบอิเล็กทรอนิกส์ GOVERNMENT FISCAL MANAGEMENT INFORMATION SYSTEM

| รหัสผ้ใช้: 120050000110                                                   | ผู้บันทึก :                            | ดำแหน่งงาน : -                  | สังกัด : สำนักงานเลขานุการกรม กรมพัฒนาพลังงานทดแทน |                 | ้<br><b>ตรวจรับพัสด</b> ุ∣ยกเลิก∣ค้นห |
|---------------------------------------------------------------------------|----------------------------------------|---------------------------------|----------------------------------------------------|-----------------|---------------------------------------|
| เข้าสู่ระบบเมือ: 10:21:51<br>ออกจากระบบ   ข้อมูลผู้ใช้  <br>แก้ไขรหัสผ่าน | <b>ตรวจรับพัสดุ (บ</b><br>ตรวจรับทัสดุ | 5. 01)                          |                                                    |                 |                                       |
| ระบบจัดชื้อจัดจ้าง                                                        | <u>รหัสหน่วยงาน</u>                    | 1205                            | <u>วันที่เอกสาร</u>                                | 20 กรกฎาคม 2554 |                                       |
| s01 » รับพัสดุ                                                            |                                        | กรมพัฒนาพลังงานทดแทน            |                                                    |                 |                                       |
| ส01 » สั่งซื้อ/จ้าง/เช่า                                                  | <u>รหัสพื้นที่</u>                     | 1000 - ส่วนกลาง 💉               | <u>วันที่ผ่านรายการ</u>                            | 20 กรกฎาคม 2554 |                                       |
| ส04 » สั่งซื้อ/จ้าง/เช่า ประเภท<br>เรส่งมอบไม่แน่นอน                      | <u>รหัสหน่วยเบิกจ่าย</u>               | 1200500001                      | <u>เลขที่เอกสารส่งมอบ</u>                          |                 |                                       |
| ข01 » ข้อมูลหลักผู้ขาย                                                    |                                        | สำนักงานเฉขานุการกรม            |                                                    |                 |                                       |
| លូ01 » สัญญา                                                              | ข้อมูลทั่วไป                           | รายการรับ                       | พัสด                                               |                 |                                       |
|                                                                           | <u>เลขที่ใบสิ่งข้อระบบ GFMIS</u>       | ค้นหาเลขที่ใบสั่งชื่อระบบ GFMIS | เลขที่ใบสิ่งซื้อ/สัญญา                             |                 |                                       |
| กลับหน้าหลัก                                                              | ประเภทการจัดซื้อ                       | ő                               | วันที่ใบสิ่งซื้อ/สัญญา                             |                 |                                       |
|                                                                           | ชื่อผู้ขาย                             | $\sim$                          | วิธีจัดซื้อจัดจ้าง                                 |                 |                                       |
|                                                                           | วันที่สิ้นสุดสัญญา                     | 1.ค้นหา PO                      |                                                    |                 |                                       |
|                                                                           |                                        |                                 | สำลองการบันทึก                                     |                 |                                       |
|                                                                           |                                        |                                 |                                                    |                 |                                       |

| ค้นหา 2. ระบุเลขที่ H                                                                                                    | 🕐 ڬ การตรวจรับพัสดุ บางรายกา                                                                                                    |
|----------------------------------------------------------------------------------------------------|----------------------------------------------------------------------------------------------------|
| เลขที่ใบสิ่งชื้อระบบ GFMIS                                                                                                   | ັງ 700000715 ຄຶນ                                                                                                    |
| <u>รหัสหน่วยงาน</u><br>รหัสหน่วยเบิกจ่าย                                                                                     | 1205 <ul> <li>กรมพัฒนาพลังงานทดแทน</li> <li>1200500001</li> <li>สำนักงานเลขานุการกรม</li> <li>2 ออปู่มน</li> </ul>                                                                                                    |
|                                                                                                    | ค้นทา<br>                                                                                                    |
| ค้นหา                                                                                                    |                                                                                                    |
| ลขที่ใบสิ่งชื้อระบบ GFMIS                                                                                                    | 700000715 ถึง                                                                                                    |
|                                                                                                    |                                                                                                    |
| <u>รหัสหน่วยงาน</u><br>รูบัระบุ่ว รือว่                                                                                      | 1205         S         กรมพัฒนาพลังงานทดแทน           1200500001         โน้างานเลขานุการกรม                                                                                                    |
| <u>รหัสหน่วยงาน</u><br>รู <del>บัสหน่ว ใจว่</del><br>4.กดปุ่ม<br>สอระบบ CFMI                                                 | 1205 🔍 กรมพัฒนาพลังงานทดแทน<br>1200500001 🔍 สำนักงานเลขานุการกรม<br>ค้นหา<br>S จาก น้อยไปมาก                                                                                                    |
| ร <u>หัสหน่วยงาน</u><br>รูมัสแน่ว <sup>รอง</sup><br>4.กดปุ่ม<br>ออระบบ CFMI<br>อีก เลขที่ใบสั่งชื้อระบบ CFMI<br>โฏ 700000715 | 1205 <ul> <li>ครมพัฒนาพลังงานทดแทน</li> <li>1200500001</li> <li>สำนักงานเลขานุการกรม</li> </ul> ด้นหา           S จาก น้อยไปมาก           รับเที่ใบสั่งชื้อ         เลขที่ใบสิ่งชื้อ/ลัญญา         ประเภทการจัดชื้อจัดจ้าง         ผู้ขาย         วันที่บันทึก           14 กรกฎาคม 2554         สญ 99/54         K - ค่าใช้จ่าย         บริษัท สินทวิทรัพย์ จำกัด         20 กรกฎาคม 2554 |

รหัสผู้ใช้: 120050000110 เข้าสู่ระบบเมื่อ: 10:21:51 ออกจากระบบ | ข้อมูลผู้ใช้ | แก้ไขรหัสผ่าน

INE

ระบบจัดซื้อจัดจ้าง

บร01 » รับพัสดุ

นส01 » สั่งชื่อ/จ้าง/เช่า

บส04 » สั่งชื่อ/จ้าง/เช่า ประเภท การส่งมอบไม่แน่นอน

ผช01 » ข้อมูลหลักผู้ขาย

สญ01 » สัญญา

กลับหน้าหลัง

| บันทึก:                          | ด้านหน่งงาน : -           | สังกัด : สำนักงานเลขานุการกรม กรมพัฒนาพลังงานทดแทน | G                 | <mark>เรวจรับพัสด</mark> ุ  ยกเลิก  ค้น |
|----------------------------------|---------------------------|----------------------------------------------------|-------------------|-----------------------------------------|
| ตรวจรับพัสดุ (บ<br>ตรวจรับพัสดุ  | 5. 01)                    |                                                    |                   |                                         |
| รหัสหน่วยงาน                     | 1205                      | <u>วันที่เอกสาร</u>                                | 20 กรกฎาคม 2554   |                                         |
|                                  | กรมพัฒนาพลังงานทดแทน&เ    | 45                                                 |                   |                                         |
| รหัสพื้นที่                      | 1000 - ส่วนกลาง           | <u>วันที่ผ่านรายการ</u>                            | 20 กรกฎาคม 2554   |                                         |
| รหัสหน่ <mark>วยเบิก</mark> จ่าย | 1200500001                | <u>เลขที่เอกสารส่งมอบ</u>                          |                   |                                         |
|                                  | สำนักงานเฉขานุการกรม      |                                                    |                   |                                         |
| ข้อมูลทั่วไป                     | รายค                      | ารรับพัสดุ                                         |                   |                                         |
| เลขที่ใบสิ่งชื่อระบบ GFMIS       | 700000715                 | เลซที่ใบสั่งซื้อ/สัญญา                             | สญ 99/54          |                                         |
| ประเภทการจัดซื้อ                 | K - ค่าใช้จ่าย            | วันที่ใบสั่งซื้อ/สัญญา                             | 14 กรกฎาคม 255    | 4                                       |
| ชื่อผู้ขาย                       | บริษัท สินทวีทรัพย์ จำกัด | วิธีจัดชื้อจัดจ้าง                                 | 01 - วิธีตกลงราคา |                                         |
| วันที่สิ้นสุดสัญญา               | 20 กันยายน 2554           |                                                    |                   |                                         |

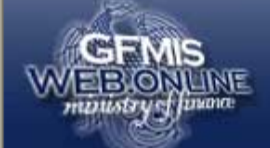

บร

บส บส

N2

สถุ

ระบบบริหารการเงินการดลังกาดรัฐแบบอิเล็กทรอนิกส์ GOVERNMENT FISCAL MANAGEMENT INFORMATION SYSTEM

| ดัสด์ใช้: 120050000110                                                 | ผู้บันทึก :                  | ดำแหน                               | เงงาน : -               | สังกัด : สำนักงานเฉขานุการกรม | กรมพัฒนาพลังงานทดแ | ทน ด            | เ <b>รวจรับพัสด</b> ุ  ยกเลิก  ด้น | ν |
|------------------------------------------------------------------------|------------------------------|-------------------------------------|-------------------------|-------------------------------|--------------------|-----------------|------------------------------------|---|
| ข้าสู่ระบบเมือ: 10:21:51<br>อกจากระบบ   ข้อมูลผู้ใช้  <br>ก้ไขรหัสผ่าน | <b>ตรวจร</b> ั<br>ตรวจรับพัส | รับพั <mark>สดุ (บร. 01</mark><br>ด | )                       |                               |                    |                 |                                    |   |
| ระบบจัดชื่อจัดจ้าง                                                     | รหัสหน่วยง                   | 12 גרנ                              | 05                      | <u>วันที่เอก</u>              | <u>สาร</u>         | 20 กรกฎาคม 2554 |                                    |   |
| )1 » รับพัสดุ                                                          |                              | กร                                  | มพัฒนาพลังงานทดแทน&อนุร |                               |                    |                 |                                    |   |
| 01 » สั่งซื้อ/จ้าง/เช่า                                                | รหัสพื้นที่                  | 10                                  | 00 - ส่วนกลาง 💉         | <u>วันที่ผ่า</u> บ            | <u>เรายการ</u>     | 20 กรกฎาคม 2554 |                                    |   |
| 04 » สั่งซื้อ/จ้าง/เช่า ประเภท<br>ส่งมอบไม่แน่นอน                      | รหัสหน่วยเ                   | <b>บิกจ่าย</b> 120                  | 00500001                | <u>เลขทีเอ</u>                | <u>กสารส่งมอบ</u>  | 0409.3/101      |                                    |   |
| 01 » ข้อมูลหลักผู้ขาย                                                  |                              | สำ                                  | นักงานเลขานุการกรม      |                               |                    |                 | e e                                |   |
| 01 » สัญญา                                                             | ขัง                          | อมูลทั่วไป                          | รายการรับ               | พัสดุ                         |                    | คลิกตร          | วจรับ                              |   |
|                                                                        |                              |                                     |                         |                               |                    |                 |                                    |   |
| กลับหน้าหลัก                                                           | สำดับ                        | วินที่ส่งมอบ                        | รหัส GPSC               | รายละเอียดพิสดุ               | จำนวน หน่          | วย มูลคำรวม     | ุ พรวจรับ                          |   |
| ဂ်                                                                     |                              | 20 กรกฎาคม 2004                     | 01018452000000          | ลาเพง:คอมพวเตอร               | 5.00 EA - ช        | u 2,0           | 00.00                              |   |
| – Ő                                                                    | 2                            | 20 กรกฎาคม 2554                     | 01042569000000          | ถาด:ใส่เครื่องเขียน           | 4.00 EA - 원        | и 5,2           | 200.00                             |   |
| $\sim$                                                                 | 3                            | 5 สิงหาคม 2554                      | 01018452000000          | สำโพง:คอมพิวเตอร์             | 10.00 EA - 췹       | น 10,0          | 00.00                              |   |
| ~                                                                      | )                            |                                     |                         |                               |                    | มูลค่าตรวจรับ   | 10,200.00                          |   |
| PO มี 3 รก.                                                            | Ŷ                            |                                     |                         | ตรวจรับทั้งหมด ไม่ตรวจรับทั้ง | ทมด                |                 |                                    |   |
|                                                                        |                              |                                     |                         |                               |                    |                 | (ก่อนหน้า)                         |   |
|                                                                        |                              |                                     |                         | จำลองการบันทึก                |                    |                 |                                    |   |

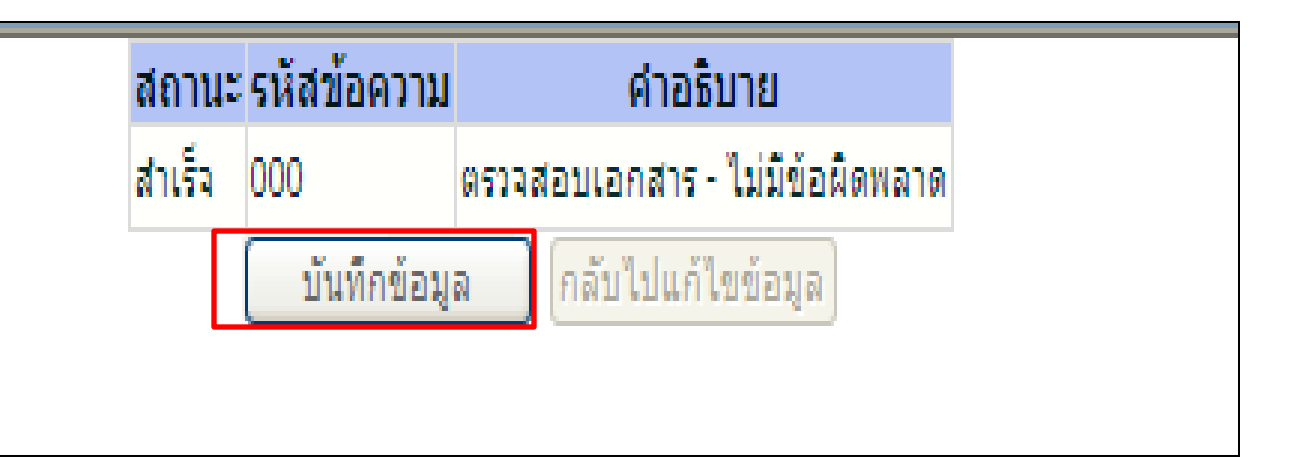

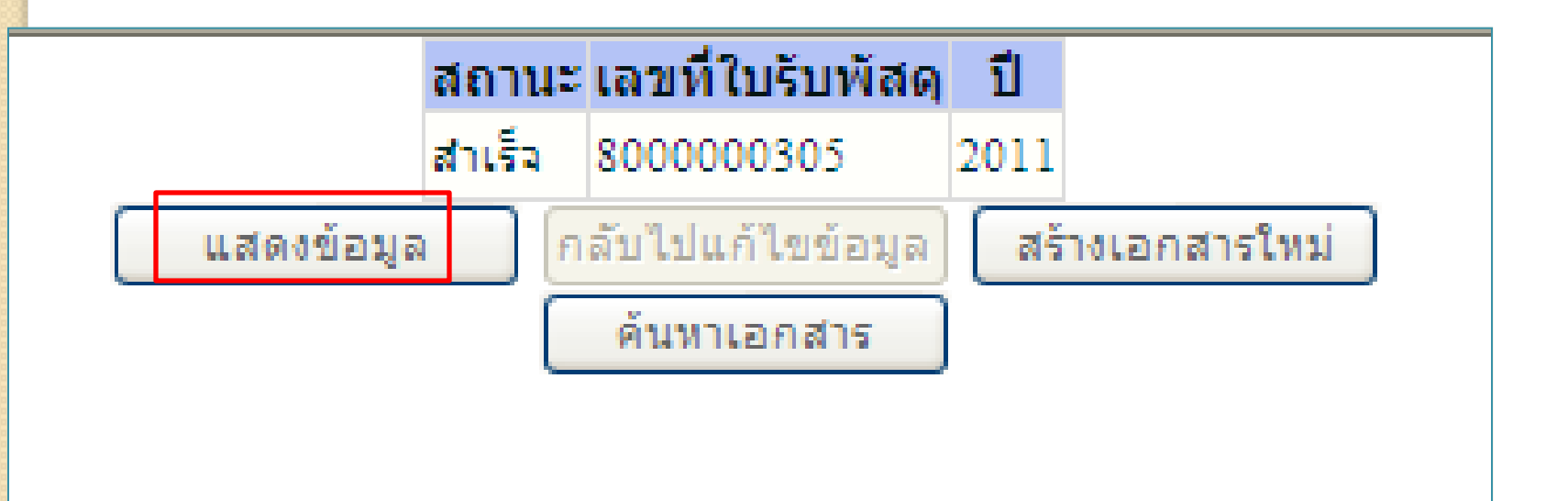

|                                                                           | ระบบบริหารการเงินก<br>GOVERNMENT FISCAL MAN | ารดลังภาดรัฐแบบอิเ<br>IAGEMENT INFORMAT | ลิกทรอนิกส์<br>ION SYSTEM |                                |                            |                                   |
|---------------------------------------------------------------------------|---------------------------------------------|-----------------------------------------|---------------------------|--------------------------------|----------------------------|-----------------------------------|
| รหัสผ้ใช้: 120050000110                                                   | ผู้บันทึก:                                  | ดำแหน่งงาน : -                          | สังกัด : สำนักงาน         | นเลขานุการกรม กรมพัฒนาพลังงานท | เดแทน                      | <b>ตรวจรับพัสด</b>  ยกเลิก  ด้นหา |
| เข้าสู่ระบบเมือ: 10:21:51<br>ออกจากระบบ   ข้อมูลผู้ใช้  <br>แก้ไขรหัสผ่าน | <b>ตรวจรับพัสดุ (บร</b><br>ตรวจรับทัสดุ     | 5. 01)                                  |                           |                                |                            |                                   |
| ระบบจัดชื้อจัดจ้าง                                                        | รหัสหน่วยงาน                                | 1205                                    |                           | วันที่เอกสาร                   | 3 มกราคม 2554              |                                   |
| บร01 » รับพัสดุ                                                           |                                             | กรมพัฒนาพลังงานทดแท                     | น&อนุร                    |                                |                            |                                   |
| บส01 » สั่งชื้อ/จ้าง/เช่า                                                 | รหัสพื้นที่                                 | 1000 - ส่วนกลาง                         | $\checkmark$              | วันที่ผ่านรายการ               | 3 มกราคม 2554              |                                   |
| บส04 » สั่งชื้อ/จ้าง/เช่า ประเภท<br>การส่งมอบไม่แน่นอน                    | รหัสหน่วยเบิกจ่าย                           | 1200500001                              |                           | เลขที่เอกสารส่งมอบ             | 0409.3/101                 |                                   |
| ผข01 » ข้อมูลหลักผู้ขาย                                                   |                                             | สำนักงานเลขานุการกรม                    |                           |                                |                            |                                   |
| สญ01 » สัญญา                                                              | เลขที่ใบรับพัสดุ                            | 8000000305 2011                         |                           | เลขที่เอกสารบัญชี              | 6100000122 2011 <b>แ</b> ส | ดงเอกสาร                          |
|                                                                           | ผู้บันทึกรายการ                             |                                         |                           |                                |                            |                                   |
|                                                                           | ข้อมูลทั่วไป                                |                                         | รายการรับพัสดุ            |                                |                            |                                   |
|                                                                           | เลขที่ใบสิ่งซื้อระบบ GFMIS                  | 700000715                               |                           | เลขที่ใบสิ่งซื้อ/สัญญา         | สญ 99/54                   |                                   |
|                                                                           | ประเภทการจัดซื้อ                            | K - ค่าใช้จ่าย                          |                           | วันที่ใบสิ่งซื้อ/สัญญา         | 14 กรกฎาคม                 | 2554                              |
|                                                                           | ชื่อผู้ขาย                                  | บริษัท สินทวีทรัพย์ จำ                  | เก้ด                      | วิธีจัดซื้อจัดจ้าง             | 01 - วิธีตกลงร             | ภคา                               |
|                                                                           | วันที่สิ้นสุดสัญญา                          | 20 กันยายน 2554                         |                           |                                |                            |                                   |
|                                                                           |                                             |                                         |                           |                                |                            | ลัดไป »                           |
|                                                                           |                                             |                                         | สร้างเอกสารใหม่           | ยกเลิกเอกสารนี้                |                            |                                   |

| เลขที่เอกสารบัญชี          | 6100000122 2011           |                  |               |
|----------------------------|---------------------------|------------------|---------------|
| เลขที่ใบรับพัสดุ           | 8000000305 2011           |                  |               |
| ข้อมูลทั่วไป               | รายการบัญชี               |                  |               |
| รหัสหน่วยงาน               | 1205                      | วันที่เอกสาร     | 3 มกราคม 2554 |
|                            | กรมพัฒนาพลังงานทดแทน&อนุร |                  |               |
| รหัสหน่วยเบิกจ่าย          | 1200500001                | วันที่ผ่านรายการ | 3 มกราคม 2554 |
|                            | สำนักงานเลขานุการกรม      |                  |               |
| รหัสพื้นที่                | 1000                      | ຈາດ              | 04            |
|                            | ส่วนกลาง                  |                  |               |
| ประเภทเอกสาร               | WE - การรับสินค้า         | การอ้างอิง       | 0409.3/101    |
|                            |                           |                  |               |
| เลขที่ใบสั่งซื้อระบบ GFMIS | 700000715                 |                  |               |
|                            |                           |                  |               |

| เลือก | สำดับ | เ ชื่อบัญชี                 | รหัสบัญชีแยกประเภท | รหัสดูนย์ต้นทุน | รหัสแหล่งของเงิน | รหัสงบประมาณ | รหัสกิจกรรมหลัก | รหัสกิจกรรมย่อย | จำนวนเงิน |
|-------|-------|-----------------------------|--------------------|-----------------|------------------|--------------|-----------------|-----------------|-----------|
|       | 1     | วัสดุใช้ไป                  | 5104010104         | 1200500001      | 5411220          | 12005        | 120051000D2179  | 1000D2179000    | 5,000.00  |
|       | 2     | รับสินค้า / ใบสำคัญ (GR/IR) | 2101010103         | 1200500001      | 5411220          | 12005        | 120051000D2179  |                 | -5,000.00 |
|       | 3     | วัสดุใช้ไป                  | 5104010104         | 1200500001      | 5411220          | 12005        | 120051000D2179  | 1000D2179000    | 5,200.00  |
|       | 4     | รับสินค้า / ใบสำคัญ (GR/IR) | 2101010103         | 1200500001      | 5411220          | 12005        | 120051000D2179  |                 | -5,200.00 |
|       | _     |                             |                    |                 |                  |              |                 |                 |           |

คำอธิบาย: 🗔 คลิกเพื่อแสดงรายการบัญชี

พิมพ์เอกสารบัญชี

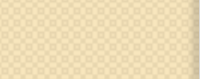

รท์ เป็ ออ

N2I

บส( บส(

<u>บร</u>(

สฤเ

ระบบบริหารการเงินการดลังภาดรัฐแบบอิเล็กทรอนิทส์ GOVERNMENT FISCAL MANAGEMENT INFORMATION SYSTEM

| -                                                                               |                                        |                                             |                                  |                                        |                   |                                  |
|---------------------------------------------------------------------------------|----------------------------------------|---------------------------------------------|----------------------------------|----------------------------------------|-------------------|----------------------------------|
| <b>เค้ใช้:</b> 120050000110                                                     | ผู้บันทึก : ธีระพล เบิกบาน             | ศาแหน่งงาน : เจ้าหน้าที่การเงินและ<br>บัญชี | ์ สังกัด : สำนักงานเ<br>กระทรวงพ | ลขาบุการกรม กรมพัฒนาพลังงานท<br>ลังงาน | ดแหน              | <b>ตรวจรับพัสฤ</b> (ยกเลิก (ค้นห |
| สู่ระบบเมือ: 18:39:53<br><u>เจากระบบ   ข้อมูลผู้ใช้</u><br>ก <u>้ไขรนัสผ่าน</u> | <b>ตรวจรับพัสดุ (ม</b><br>ตรวจรับพัสดุ | ปร <b>. 01</b> )                            |                                  |                                        |                   |                                  |
| ระบบจัดซ้อจัดจ้าง                                                               | รนัสนบ่วยงาน                           | 1205                                        |                                  | วันที่เอกสาร                           | 30 ตุลาคม 2552    |                                  |
| l » ข้อมูลหลักผู้ขาย                                                            |                                        | กรมพัฒนาพลังงานทดแทน&อนุร                   |                                  |                                        |                   |                                  |
| l » สิ่งซื้อ/จ้าง/เช่า                                                          | รนัสพื้นที่                            | 1000 - ส่วนกลาง 🛛 👻                         |                                  | วันที่ผ่านรายการ                       | 30 ตุลาคม 2552    |                                  |
| 4 » สิ่งซื้อ/จ้าง/เช่า<br>าทการส่งมอบไม่แน่นอน                                  | รนัสนน่วยเบิกจ่าย                      | 1200500001                                  |                                  | เลขที่เอกสารส่งมอบ                     | A1/10/2552        |                                  |
| l » รับพัสดุ                                                                    |                                        | สำนักงานเลขานุการกรม                        |                                  |                                        |                   |                                  |
| 1 » สัยเคม                                                                      | เลขที่ใบรับพัสฤ                        | 800000070 2009                              |                                  | เลขที่เอกสารบัญชี                      | 6100000075 2010 📖 | ดงเอกสาร                         |
|                                                                                 | ผู้บันทึกรายการ                        | 120050000110                                |                                  |                                        |                   |                                  |
|                                                                                 | ข้อมูลทั่วไป                           | รายการรับ                                   | บพัสดุ                           |                                        |                   |                                  |
| กษาหนาหลก                                                                       | เลขที่ใบสิ่งซื้อระบบ GFMIS             | 700000067                                   |                                  | เลขที่ในสิ่งซื้อ/สัญญา                 | 001/2553          |                                  |
|                                                                                 | ประเภทการจักซื้อ                       | K - ค่าใช้ล่าย                              |                                  | วันที่ใบสิ่งซื้อ/สัญญา                 | 15 ตุลาคม 25      | 52                               |
|                                                                                 | ชื่อผู้ขาย                             | บริษัท สินทวีทรัพย์ จำกัด                   |                                  | วิธีจักซื้อจักจ้าง                     | 01 - วิธีตกลงร    | าคา                              |
|                                                                                 | วันที่สิ้นสุดสัญญา                     | 2 พฤศจิกายน 2552                            |                                  |                                        |                   |                                  |
|                                                                                 |                                        |                                             |                                  |                                        |                   |                                  |

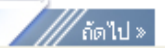

| เลขที่เอก | กสารบัญชี    | 6100             | 000075     | 2010       |             |                      |         |                |               |     |                 |                |            |
|-----------|--------------|------------------|------------|------------|-------------|----------------------|---------|----------------|---------------|-----|-----------------|----------------|------------|
|           | ข้อมูลทั่วไป |                  |            |            | รายการบัญจ์ | š                    |         |                |               |     |                 |                |            |
| รนัสนบ่   | วยงาน        | 1205             | 5          |            |             |                      |         | วันที่เอกสาร   |               | 3   | 30 ตุลาคม 2552  |                |            |
|           |              | กรม              | พัฒนาพล่   | ด้งงานทดแท | น&อนุร      |                      |         |                |               |     |                 |                |            |
| รหัสหน่   | วยเบิกจ่าย   | 1200             | 500001     |            |             |                      |         | วันที่ผ่านรายค | าาร           | 3   | 30 ตุลาคม 2552  |                |            |
|           |              | สำนั             | กงานเลข    | านุการกรม  |             |                      |         |                |               |     |                 |                |            |
| รนัสพื้น  | ที่          | 100              | )          |            |             |                      |         | งวก            |               | (   | 01              |                |            |
|           |              | ส่วน             | กลาง       |            |             |                      |         |                |               |     |                 |                |            |
| ประเภท    | แอกสาร       | WE               | การรับส์   | ในค้า      |             |                      |         | การอ้างอิง     |               | Ą   | A1/10/2552      |                |            |
|           |              |                  |            |            |             |                      |         |                |               |     |                 |                |            |
|           |              |                  |            |            |             |                      |         |                |               |     |                 |                |            |
| เลือก ส   | าดับ         | ชื่อบัญชี        | รหัส       | บัญชีเยกา  | ประเภท รหั  | iสศ <b>ูนย์ต</b> ันห | าน รหัส | แเหล่งของเงื   | วัน รหัสงบประ | มาณ | รหัสกิจกรรมหลัก | รหัสกิจกรรมย่อ | ย          |
|           | 1 ค่าวัสดุ   |                  | 5104       | 010104     | 120         | 00500001             | 5311    | 1220           | 12005         |     | 120051000D2179  | 1000D2179000   | 10,000.00  |
|           | 2 รับสินค้า  | / ใบสำคัญ (GR/I  | R) 2101    | 010103     | 120         | 00500001             | 5311    | 1220           | 12005         |     | 120051000D2179  |                | -10,000.00 |
| จำอธิบาย: | 🗐 คลิกเพื่อ  | แสดงรายการสั่งว่ | ร้อ/จ้าง/เ | ന്         |             |                      |         |                |               |     |                 |                |            |
|           |              |                  |            |            |             |                      |         |                |               |     |                 |                |            |
|           |              |                  |            |            |             | Ŵ                    | มพ์เอกส | ารบัญชี        |               |     |                 |                |            |

ระบบบริหารทารเงินการดลังกาดรัฐแบบอิเล็กทรอนิทส์ 1. GOVERNMENT FISCAL MANAGEMENT INFORMATION SYSTEM สังกัด : สำนักงานเลขานุการกรม กรมพัฒนาพลังงานทดแทน กระทรวงพลังงาน ตำแหน่ง <sub>เจ้าหน้าที่การเงิน</sub> ผู้บันทึก ธีระพล เบิกบาน ตรวจรับพัสด |ยกเลิก |ค้นหา anu : รหัสผู้ใช้: 120050000110 เข้าสู่ระบบเมื่อ: 14:36:25 ยกเลิกตรวจรับพัสดุ (บร. 02) ออกจากระบบ | ข้อมูลผู้ใช้ ยกเลิกตรวจรับพัสด ] แก้ไขรหัสผ่าน วันที่เอกสาร 30 ตุลาคม 2552 รหัสหน่วยงาน 1205 ระบบจัดซื้อจัดจ้าง กรมพัฒนาพลังงานทดแทน ผข01 » ข้อมูลหลักผู้ขาย รหัสพื้นที่ วันที่ผ่านรายการ 30 ตุลาคม 2552 1000 - ส่วนกลาง V บส01 » สั่งชื่อ/จ้าง/เช่า บส04 » สั่งชื้อ/จ้าง/เช่า เลขที่เอกสารส่งมอบ รหัสหน่วยเบิกจ่าย 1200500001 สำนักงานเฉขานุการกรม บร01 » รับพัสดุ 2. เลขที่ใบรับพัสดุ ด้นหาเลขที่ใบรับพัสดุ สญ01 » สัญญา ข้อมูลทั่วไป รายการรับพัสด เลขที่ใบสิ่งซื้อระบบ GFMIS เลขที่ใบสิ่งซื้อ/สัญญา ประเภทการจัดซื้อ วันที่ใบสิ่งซื้อ/สัญญา วิธีจัดซื้อจัดจ้าง ชื่อผู้ขาย วันที่สิ้นสุดสัญญา ยกเลิกใบรับพัสด

| <                                                                                                    |                                     |
|----------------------------------------------------------------------------------------------------|-------------------------------------|
| ค้นหาตามเลขที่เอกสาร ด้นหาตามเงือนไขอื่น                                                                                               |                                     |
| <u>เลขที่ใบรับพัสด</u> 800000047 <b>3.</b> ถึง                                                                                         |                                     |
|                                                                                                    |                                     |
| <u>А́имл</u>                                                                                                    |                                     |
| จัดสำดับตาม เลขที่ใบรับพัสดุ จาก น้อยไปมาก                                                                                             |                                     |
| หน้าที่ 1 จากทั้งหมด 1                                                                                                    |                                     |
| <u>เลือก เลขที่ใบรับพัสดุ วันที่เอกสาร วันที่ผ่านรายการ เลขที่ใบสิ่งซื้อระบบ GFMIS เลขที่ใบสิ่งซื้อ/สัญญา ชื่อผู้ขาย วันที่บันที่ก</u> | <u>่า เลขที่ใบยกเลิกการรับพัสดุ</u> |
| 📄 8000000047 11 พฤศจิกายน 2552 30 ตุลาคม 2552 7000000033 สญ 01/52 บริษัท สินทวีทรัพย์ จำกัด 11 พฤศจิกายน                               | 2552                                |
| หมายเหตุ: 1.คลิกที่คอลัมน์ที่มีเส้นใต้เพื่อจัดเรียงสำดับ                                                                               |                                     |
| 2. 🗐 คลิกเพื่อแสดงเอกสาร                                                                                                    |                                     |
| 5.                                                                                                    |                                     |
|                                                                                                    |                                     |
|                                                                                                    |                                     |
|                                                                                                    |                                     |

รหัสผู้ไข้: 120050000110 เข้าสู่ระบบเมือ: 9:39:21 <u>ออกจากระบบ | ข้อมูลผู้ใช</u> | แก้ไขรหัสผ่าน

GFMIS

1

ระบบจัดซื้อจัดจ้าง

พข01 » ข้อมูลหลักผู้ขาย

บส01 » สั่งชื้อ/จ้าง/เช่า

บส04 » สั่งชื้อ/จ้าง/เช่า ประเภทการส่งมอบไม่แน่นอน

บร01 » รับพัสดุ

สญ01 » สัญญา

กลับหน้าหลัก

| SOUDSKISTISTISTUTT                           | AGEMENT INFORMATION SYSTEM                                             |                                                 |                            |
|----------------------------------------------|------------------------------------------------------------------------|-------------------------------------------------|----------------------------|
| บันทึก ธีระพล เบิกบาน                        | ี ดำแหน่ง เจ้าหน่าที่การเงินและ สังกัด : สำนักงา<br>งาน : บัญชี กระทรว | เนเลขานุการกรม กรมพัฒนาพลิงงานทดแทน<br>งพลังงาน | ตรวจรับพัสดุ  ยกเลิก  ค้น  |
| <b>ยกเลิกตรวจรับทั</b><br>ยกเลิกตรวจรับพัสดุ | งัสดุ (บร <b>. 02)</b>                                                 |                                                 |                            |
| รหัสหน่วยงาน                                 | 1205                                                                   | วันที่เอกสาร                                    | 30 ตุลาคม 2552             |
|                                              | กรมพัฒนาพลังงานทดแทน&อนุร                                              |                                                 |                            |
| รหัสพื้นที่                                  | 1000 - ส่วนกลาง 🛛 😪                                                    | <u>วันที่ผ่านรายการ</u>                         | 30 ตุลาคม 2552 🇰           |
| รหัสหน่วยเบิกจ่าย                            | 1200500001                                                             | เลขที่เอกสารส่งมอบ                              | 125/2553                   |
|                                              | สำนักงานเลขานการกรม                                                    |                                                 |                            |
| เลขที่ใบรับพัสดุ                             | 800000047 2009 5.                                                      | เลขที่เอกสารบัญชี                               | 6100000038 2010 แสดงเอกสาร |
| ผู้บันทึกรายการ                              | 120050000110                                                           |                                                 |                            |
| ข้อมูลทั่วไป                                 | รายการรับพัสดุ                                                         |                                                 |                            |
| เลขที่ใบสิ่งซื้อระบบ GFMIS                   | 700000033                                                              | เลขที่ใบสั่งซื้อ/สัญญา                          | สญ 01/52                   |
| ประเภทการจัดชื่อ                             | K - ค่าใช้จ่าย                                                         | วันที่ใบสิ่งชื้อ/สัญญา                          | 10 พฤศจิกายน 2552          |
| ชื่อผู้ขาย                                   | บริษัท สินทวีทรัพย์ จำกัด                                              | วิธีจัดซื้อจัดจ้าง                              | 03 - วิธีประกวดราคา        |
| วันที่สิ้นสุดสัญญา                           | 30 พฤศจิกายน 2552                                                      |                                                 |                            |

ยกเลิกใบรับพัสดุ

manary

CEMIS

INE

ระบบบริหารการเงินการดลังกาดรัฐแบบอิเล็กทรอนิกส์ GOVERNMENT FISCAL MANAGEMENT INFORMATION SYSTEM

รหัสผู้ใช้: 120050000110 เข้าสู่ระบบเมื่อ: 9:39:21 ออกจากระบบ | ข้อมูลผู้ใช้ | แก้ไขรหัสผ่าน

ระบบจัดชื้อจัดจ้าง

พช01 » ข้อมูลหลักผู้ขาย

บส01 » สั่งชื้อ/จ้าง/เช่า

บส04 » สั่งชื้อ/จ้าง/เช่า ประเภทการส่งมอบไม่แน่นอน

บร01 » รับพัสดุ

สญ01 » สัญญา

กลับหน้าห

| GOVER                  |                                     |                                             |                                                   |                       |           |                               |                        |
|------------------------|-------------------------------------|---------------------------------------------|---------------------------------------------------|-----------------------|-----------|-------------------------------|------------------------|
| ผู้บันทึก              | ธีระพล เบิกบาน                      | ตำแหน่ง เจ้าหน้าที่การเงินแล<br>งาน : บัญชิ | ละ สังกัด : สำนักงานเลขานุการกร<br>กระทรวงพลังงาน | รม กรมพัฒนาพลังงานทด  | แทน       | ตรวจรับท                      | งัสดุ  ยกเลิก  ค้นหา   |
| <b>មក</b><br>មកនេិត    | <b>เลิกตรวจรับเ</b><br>ตรวจรับพัสดุ | พัสดุ (บร <b>. 02)</b>                      |                                                   |                       |           |                               |                        |
| รหัสหเ                 | ม่วยงาน                             | 1205                                        |                                                   | วันที่เอกสาร          |           | 30 ตุลาคม 2552                |                        |
|                        |                                     | กรมพัฒนาพลังงานทดแท                         | น&อนุร                                            |                       |           |                               |                        |
| รหัสพื้า               | มที                                 | 1000 - ส่วนกลาง                             | *                                                 | <u>วันที่ผ่านรายก</u> | <u>15</u> | 30 ตุลาคม 2552                |                        |
| รหัสหเ                 | ม่วยเบิกจ่าย                        | 1200500001                                  |                                                   | เลขที่เอกสารส         | งมอบ      | 125/2553                      |                        |
|                        |                                     | สำนักงานเฉขานุการกรม                        |                                                   |                       |           |                               |                        |
| เลขที่ใ                | บรับพัสดุ                           | 800000047 2009                              |                                                   | เลขที่เอกสารบ้        | โญชี      | 610000038 2010                | แสดงเอกสาร             |
| <mark>ผู้บันท</mark> ึ | กรายการ                             | 120050000110                                |                                                   |                       |           | 9 9                           |                        |
|                        | ข้อมูลทั่วไป                        | รา                                          | ยการรับพัสดุ                                      |                       | ค         | ลกยกเลก                       |                        |
| ลำดั                   | บ วันที่ส่งมอบ                      | รหัส GPSC                                   | รายละเอียดพัสดุ                                   | จำนวน หน่วย           | มูลค่ารวม | เลขที่ใบยกเล                  | ยกเลิก                 |
| 1                      | 10 พฤศจิกายน 255                    | 01041861000000                              | ชุดคอมพิวเตอร์:ข้อมูลทั่วไป                       | 100.00 EA - ชิ้น      | 90,000.00 |                               |                        |
|                        |                                     |                                             |                                                   |                       |           | มูลค่าตรวจรับ<br>มูลค่ายกเลิก | 90,000.00<br>90,000.00 |
|                        |                                     |                                             | ยกเลิกทั้งหมด ไม่ยกเ                              | ลิกทั้งหมด            |           |                               |                        |
|                        |                                     |                                             |                                                   | $\widehat{}$          |           |                               | // « ก่อนหน้า          |
|                        |                                     |                                             | ยกเลิกใบรับพัสด                                   | 7.                    |           |                               |                        |

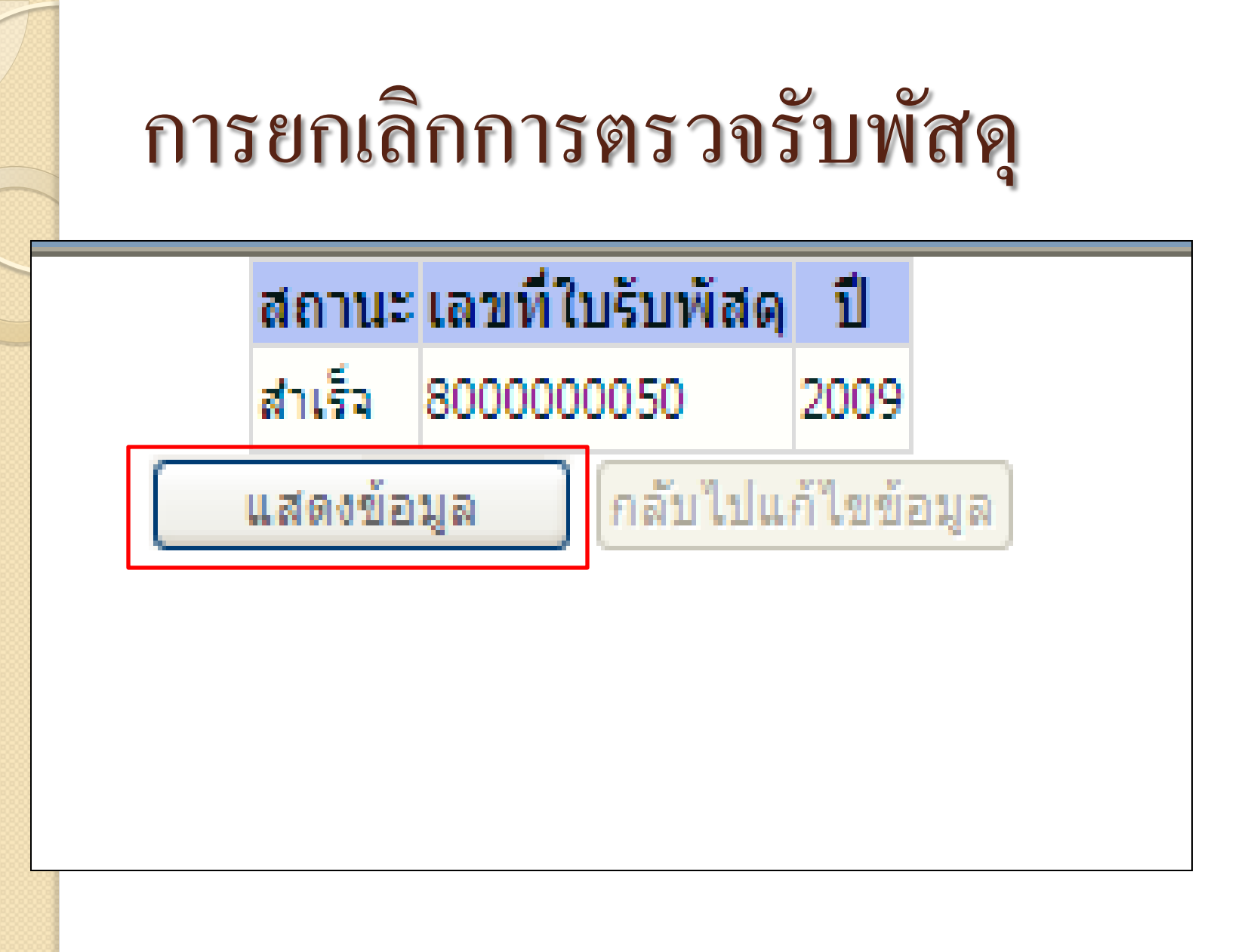

ระบบบริหารการเงินการดลังภาดรัฐแบบอิเล็กทรอนิทส์ GOVERNMENT FISCAL MANAGEMENT INFORMATION SYSTEM

ស្ដ័ รหัสผู้ใช้: 120050000110 เข้าสู่ระบบเมื่อ: 18:39:53 <u>ออกจากระบบ | ข้อมูลผู้ใช้</u> ] แก้ไขรหัสผ่าน

GFMIS

nunistry of finance

ระบบจัดซื้อจัดจ้าง

ผบ01 » ข้อมูลหลักผู้ขาย

บส01 » สิ่งชื้อ/จ้าง/เช่า

บส04 » สิ่งซื้อ/จ้าง/เช่า

บร01 » รับพัสด

สญ01 » สัญญา

| บันทึก : ธีระพล เบิกบาน         | ศาแหน่งงาน : เจ้าหน้าที่การเงินและ<br>บัญชิ | สังกัก : สำนักงานเลขาบุการกรม กรมพัฒนาพลังงานทศ<br>กระทรวงพลังงาน | นเทน<br><mark>ตรวจรับพัสดุ</mark> (ยกเลิก )ค้นเ |
|---------------------------------|---------------------------------------------|-------------------------------------------------------------------|-------------------------------------------------|
| ดรวจรับพัสดุ (ม<br>ตรวจรับพัสดุ | ปร <b>. 01</b> )                            |                                                                   |                                                 |
| รนัสนบ่วยงาน                    | 1205                                        | วันที่เอกสาร                                                      | 30 ตุลาคม 2552                                  |
|                                 | กรมพัฒนาพลังงานทดแทน&อนุร                   |                                                                   |                                                 |
| รนัสพื้นที่                     | 1000 - ส่วนกลาง 🗸 🗸                         | วันที่ผ่านรายการ                                                  | 30 ตุลาคม 2552                                  |
|                                 |                                             |                                                                   |                                                 |
| รหัสหน่วยเบิกจ่าย               | 1200500001                                  | เลขที่เอกสารส่งมอบ                                                | 125/2553                                        |
|                                 | สำนักงานเฉขานุการกรม                        |                                                                   |                                                 |
| เลขที่ใบยกเลิกรับพัสฤ           | 800000050 2009                              | เลขที่เอกสารบัญชี                                                 | 6100000045 2010 แสดงเอกสาร                      |
| ผู้บันพึกรายการ                 | 120050000110                                | เลขที่ใบรับพัสกุ                                                  | 8000000047 2009 แสดงเอกสาร                      |
| ข้อมูลทั่วไป                    | รายการรับที่                                | <sup>1</sup> ัสดุ                                                 |                                                 |
| เลขที่ในสิ่งซื้อระบบ GFMIS      | 700000033                                   | เลขที่ใบสิ่งชื้อ/สัญญา                                            | สญ 01/52                                        |
|                                 |                                             |                                                                   |                                                 |
| ประเภทการจัดซื้อ                | K - ค่าใช้ล่าย                              | วันที่ใบสั่งชื้อ∕สัญญา                                            | 10 พฤศจิกายน 2552                               |
| al V                            |                                             | and No V                                                          |                                                 |
| ชอดูขาย                         | บรษท สนทวทรพย จำกด                          | วธาตชอาตาง                                                        | U3 - วธประกวดราคา                               |
| วันที่สิ้นสุดสัญญา              | 30 พฤศจิกายน 2552                           |                                                                   |                                                 |
|                                 |                                             |                                                                   |                                                 |

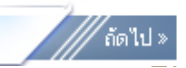

| เลขที่เอ | กสารบัญชี           | 6100000045           | 2010        |                    |                        |                               |                     |                 |             |
|----------|---------------------|----------------------|-------------|--------------------|------------------------|-------------------------------|---------------------|-----------------|-------------|
|          | ข้อมูลทั่วไป        |                      | 51          | ยการบัญชี          |                        |                               |                     |                 |             |
| รนัสนบ่  | ้วยงาน              | 1205                 |             |                    | วันที่เอกส             | ins                           | 30 ตุลาคม 2552      |                 |             |
|          |                     | กรมพัฒนาพล่          | ้งงานทดแทน8 | kอนุร              |                        |                               |                     |                 |             |
| รหัสหน่  | วยเบิกจ่าย          | 1200500001           |             |                    | วันที่ผ่าน             | รายการ                        | 30 ตุลาคม 2552      |                 |             |
|          |                     | สำนักงานเลข          | านุการกรม   |                    |                        |                               |                     |                 |             |
| รนัสพื้น | พี                  | 1000                 |             |                    | 420                    |                               | 01                  |                 |             |
|          |                     | ส่วนกลาง             |             |                    |                        |                               |                     |                 |             |
| ประเภท   | แอกสาร              | WE - การรับส์        | ในค้า       |                    | การอ้างอิ              | 4                             | 125/2553            |                 |             |
|          |                     |                      |             |                    |                        |                               |                     |                 |             |
|          |                     |                      |             |                    |                        |                               |                     |                 |             |
| เลือก ส  | ຳຄັນ ชื่อນັຖ        | เชี รหัส             | บัญชีเเยกปร | ะเภท รหัสศูนย์ต้นห | <b>าน รหัสแหล่งข</b> อ | องเงิน <mark>รหัสงบประ</mark> | มาณ รหัสกิจกรรมหลัก | รหัสกิจกรรมย่อ: | ย จำนวนเงิน |
|          | 1 ค่าวัสดุ          | 5104                 | 010104      | 1200500001         | 5311220                | 12005                         | 120051000D2179      | 1000D2179000    | -90,000.00  |
|          | 2 รับสินค้า / ใบสำค | กัญ (GR/IR) 2101     | 010103      | 1200500001         | 5311220                | 12005                         | 120051000D2179      |                 | 90,000.00   |
| ศาอธิบาย | : 🗐 คลิกเพื่อแสดงรา | ายการสิ่งซื้อ/จ้าง/เ | ത്          |                    |                        |                               |                     |                 |             |
|          |                     |                      |             |                    |                        |                               |                     |                 |             |
|          |                     |                      |             | Ŵ                  | มพ์เอกสารบัญชื         | ]                             |                     |                 |             |

ระบบบริหารทารเงินการดลังกาดรัฐแบบอิเล็กทรอนิทส์ GOVERNMENT FISCAL MANAGEMENT INFORMATION SYSTEM สังกัด : สำนักงานเลขานุการกรม กรมพัฒนาพลังงานทดแทน กระทรวงพลังงาน <del>ตำแหน่ง</del> เจ้าหน้าที่การเงิน ผู้บันทึก ธีระพล เบิกบาน ตรวจรับพัสด |ยกเล็ก |ค้นหา งาน : รหัสผู้ใช้: 120050000110 ยกเลิกตรวจรับพัสดุ (บร. 02) เข้าสู่ระบบเมื่อ: 14:36:25 ออกจากระบบ | ข้อมูลผู้ใช้ ยกเลิกตรวจรับพัสด | แก้ไขรหัสผ่าน วันที่เอกสาร 13 พฤศจิกายน 2552 รหัสหน่วยงาน 1205 ระบบจัดชื่อจัดจ้าง กรมพัฒนาพลังงานทดแทน พช01 » ข้อมูลหลักผู้ขาย รหัสพื้นที่ 1000 - ส่วนกลาง  $\mathbf{v}$ วันที่ผ่านรายการ 13 พฤศจิกายน 2552 บส01 » สั่งชื้อ/จ้าง/เช่า บส04 » สั่งชื่อ/จ้าง/เช่า เลขที่เอกสารส่งมอบ รหัสหน่วยเบิกจ่าย 1200500001 สำนักงานเฉขานการกรม บร01 » รับพัสด ด้นหาเลขที่ใบรับพัสดุ เลขที่ใบรับพัสด สญ01 » สัญญา ข้อมูลทั่วไป รายการรับพัสด เลขที่ใบสิ่งซื้อระบบ GFMIS เลขที่ใบสิ่งซื้อ/สัญญา ประเภทการจัดซื้อ วันที่ใบสิ่งซื้อ/สัญญา วิธีจัดซื้อจัดจ้าง ชื่อผู้ขาย วันที่สิ้นสุดสัญญา ยกเฉิกใบรับพัสด

| หาศามเลขทเอกลาร     |           | ด้นหาศามเงือนไขอื่น |
|---------------------|-----------|---------------------|
| <u>เท็ใบรับพัสฤ</u> | 800000072 | ถึง                 |
|                     |           |                     |
|                     |           |                     |
|                     |           |                     |
|                     |           |                     |
|                     |           | <b>–</b> е́имл      |
|                     |           |                     |
|                     |           |                     |

| ดันนากามเลขที่เอกสาร            |                         |                          | ด้นหาศามเงือนไขอื่น                       |                                             |                           |                     |                                             |  |  |  |
|---------------------------------|-------------------------|--------------------------|-------------------------------------------|---------------------------------------------|---------------------------|---------------------|---------------------------------------------|--|--|--|
| <u>ลขที่ใบรับพัสฤ</u>           | 800000                  | 072                      | ถึง                                       |                                             |                           |                     |                                             |  |  |  |
|                                 |                         |                          |                                           |                                             |                           |                     |                                             |  |  |  |
|                                 |                         |                          |                                           |                                             |                           |                     |                                             |  |  |  |
|                                 |                         |                          |                                           |                                             |                           |                     |                                             |  |  |  |
|                                 |                         |                          |                                           |                                             |                           |                     |                                             |  |  |  |
|                                 |                         |                          |                                           | ค้นหา                                       |                           |                     |                                             |  |  |  |
| ดสำดับตาม <b>เลขที่ใบรับพ</b> ั | สฤ จาก น้อยไปมา         | n                        |                                           |                                             |                           |                     |                                             |  |  |  |
| น้าที่ 1 จากทั้งหมด 1           |                         |                          |                                           |                                             |                           |                     |                                             |  |  |  |
| ลือก <u>เลขที่ใบรับพัสดุ</u>    | <u>วันที่เอกสาร</u>     | <u>วันที่ผ่านรายกา</u> ฯ | <u>เลขที่ใบสิ่งชื้อระ</u><br><u>GFMIS</u> | <u>บบ เลขที่ใบสิ่งซื้อ/</u><br><u>สัญญา</u> | <u>ชื่อผู้ขาย</u>         | <u>วันที่บันทึก</u> | <u>เลขที่ใบยกเลิก</u><br><u>การรับพัสดุ</u> |  |  |  |
| 800000072                       | 30 ตุลาคม 2552          | 30 ตุลาคม 2552           | 700000067                                 | 001/2553                                    | บริษัท สินทวีทรัพย์ จำกัด | 11 พฤศจิกายน 2552   |                                             |  |  |  |
| เอธิบาย: 1.คลิกที่คอลัมน่       | โท่มีเส้นใต้เพื่อจัดเรื | ยงสำดับ                  |                                           |                                             |                           |                     |                                             |  |  |  |
| . 🖿                             | แสดงแอกสาร              |                          |                                           |                                             |                           |                     |                                             |  |  |  |

CANE ระบบบริหารทารเงินการดลังกาดรัฐแบบอิเล็กทรอนิทส์ **EBONILINE** GOVERNMENT FISCAL MANAGEMENT INFORMATION SYSTEM สำแหน่งงาน : เจ้าหน้าที่การเงินและ บัญชิ สังกัก : สำนัดงานเลขาบุการกรม กรมพัฒนาพลังงานทกแทน กระทรวงพลังงาน ผู้บันทึก : ธีระพล เบิกบาน ตรวจรับพัสดุ <mark>ยกเลิก</mark> |ค้นหา รหัสผู้ใช้: 120050000110 ียกเลิกตรวจรับพัสดู (บร. 02) เข้าสระบบเมื่อ: 18:39:53 ออกจากระบบ | ข้อมลผ้ใช้ ยกเล็กตรวจรับพัสด | เเก็ไขรนีสผ่าน วันที่เอกสาร รหัสหน่วยงาน 1205 30 ตุลาคม 2552 ระบบจัดซื้อจัดจ้าง ผข01 » ข้อมูลหลักผู้ขาย กรมพัฒนาพลังงานทดแทน&อนร รนัสพื้นที่ วันที่ผ่านรายการ 30 ตุลาคม 2552 1000 - ส่วนกลาง V บส01 » สิ่งชื้อ/จ้าง/เช่า ็บส04 » สิ่งชื้อ/จ้าง/เช่า รนัสนบ่วยเบิกจ่าย เลขพีเอกสารส่งมอบ 1200500001 A3/10/2552 สำนักงานเฉขานการกรม บร01 » รับพัสด เลขที่ใบรับพัสฤ เลขที่เอกสารบัญชี 6100000077 2010 แสดงเอกสาร 8000000072 2009 สญ01 » สัญญา ผู้บันทึกรายการ 120050000110 ข้อมูลทั่วไป รายการรับพัสด เลขที่ในสิ่งซื้อระบบ GFMIS เลขที่ใบสิ่งซื้อ/สัญญา 7000000067 001/2553 วันที่ใบสิ่งซื้อ/สัญญา ประเภทการจัดซื้อ K - ค่าใช้ล่าย 15 ตุลาคม 2552 วิธีจักซื้อจักจ้าง ชื่อผู้ขาย บริษัท สินทวีทรัพย์ จำกัด 01 - วิธีตกลงราคา วันที่สิ้นสุดสัญญา 2 พฤศจิกายน 2552

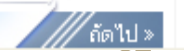

รหัสผู้ใช้: 120050000110 เข้าสู่ระบบเมื่อ: 18:39:53 <u>ออกจากระบบ | ข้อมูลผู้ใช้</u> | เก้ไขรหัสผ่าน

ระบบจัดซื้อจัดจ้าง

**GFMIS** Ebioiniline

ผข01 » ข้อมูลหลักผู้ขาย

บส01 » สิ่งชื้อ/จ้าง/เช่า

บส04 » สิ่งชื้อ/จ้าง/เช่า ประเภทการส่งมอบไม่แน่น

**บร01** » รับพัสดุ

สฤเปิ1 » สัญญา

กลับหน้าห

ยกเลิก รายการที่ 2

| SUUUSKISISIS<br>GOVERNMENT FISCAL       | งินการดลังภาดรัฐแบบอิ<br>MANAGEMENT INFORMA | มิ <mark>ลิกทรอนิก</mark><br>TION SYSTE | af<br>M                             |                                    |             |            |                     |                                    |
|-----------------------------------------|---------------------------------------------|-----------------------------------------|-------------------------------------|------------------------------------|-------------|------------|---------------------|------------------------------------|
| ผู้บันทึก : ธีระพล เบิกบาเ              | เ สำแหน่งงาน : เจ้าหน้าที่<br>บัญชี         | ที่การเงินและ                           | สังกัก : สำนักงานเลข<br>กระทรวงพลัง | าบุ <mark>การกรม กรม</mark><br>งาน | พัฒนาพลัง   | งานทคแทน   | ตรวจรับ             | มพัสดุ   <mark>ยกเลิก</mark>  ค้นห |
| <b>ยกเล็กตรวจ</b><br>ยกเล็กตรวจรับพัสดุ | รับพัสดุ (บร <b>. 02</b>                    | 2)                                      |                                     |                                    |             |            |                     |                                    |
| รนัสนบ่วยงาบ                            | 1205                                        |                                         |                                     | ັ                                  | นที่เอกสาร  |            | 30 ตุลาคม 2552      |                                    |
|                                         | กรมพัฒนาพลังงาน                             | ทดแทน&อนุร                              |                                     |                                    |             |            |                     |                                    |
| รนัสพื้นที่                             | 1000 - ส่วนกลาง                             | ~                                       |                                     | ž                                  | นที่ผ่านราย | <u>การ</u> | 30 ตุลาคม 2552      |                                    |
| - K                                     | 1000500001                                  |                                         |                                     |                                    |             |            | 40/10/0550          |                                    |
| รหลหนวยเบกจาย                           | 1200500001                                  |                                         |                                     | ı                                  | ลขทเอกสาร   | สงมอบ      | A3/10/2552          |                                    |
|                                         | สำนักงานเฉขานุกา                            | รกรม                                    |                                     |                                    |             |            |                     |                                    |
| <mark>เลขที่ใบรับพัสฤ</mark>            | 800000072 2009                              |                                         |                                     | L.                                 | ลขที่เอกสาร | ะบัญชิ     | 6100000077 201      | 0 แสดงเอกสาร                       |
| ผู้บันทึกรายการ                         | 120050000110                                |                                         |                                     |                                    |             |            |                     |                                    |
| ข้อมูลทั่วไป                            |                                             | รายการรับเ                              | พัสดุ                               |                                    |             | 616        | ៣១៣៨៣               |                                    |
| สำดับ วันที่ส่ง                         | มอบ รหัส GP9                                | 6C                                      | รายละเอียดพัสดุ                     | จำนวน                              | หน่วย       | มูลค่ารวม  | เลขที่ใบยะ          | ยกเลิก                             |
| 1 2 พฤศจิกายน                           | 2552 990000601047                           | 700 สื่อก                               | การสอนเรื่องพลังงาน                 | 15.00                              | EA - ชิ้น   | 22,500.00  |                     |                                    |
| 2 2 พฤศจิกายน                           | 2552 990000601047                           | 700 สื่อก                               | การสอนเรื่องพลังงาน                 | 20.00                              | EA - ชิ้น   | 34,000.00  |                     | ` 🔽                                |
|                                         |                                             |                                         |                                     |                                    |             |            | มูลค่ากรวจรับ<br>≏- | 56,500.00                          |
|                                         |                                             |                                         |                                     |                                    |             |            | แลคายกเลก           | 34,000.00                          |
|                                         |                                             |                                         | ี ยอเลือทั้งหมด ไป                  | เมือเฉือทั้งหมด                    |             |            |                     |                                    |
|                                         |                                             |                                         |                                     |                                    |             |            |                     |                                    |

| _     | ച്ചും ലം.   | و الله ا |
|-------|-------------|----------|
| ສດານະ | เลขท ณรบพลด | 1        |
|       | ••••••      |          |

สำเร็จ 800000073 2009 แสดงข้อมูล กลับไปแก้ไขข้อมูล

รหัสผู้ใช้: 120050000110 เข้าสู่ระบบเมื่อ: 18:39:53 <u>ออกจากระบบ | ข้อมูลผู้ใช้</u> <u>| แก้ไขรหัสผ่าบ</u>

ระบบจัดซื้อจัดจ้าง

ผบ01 » ข้อมูลหลักผู้ขาย

บส01 » สิ่งชื้อ/จ้าง/เช่า

บส04 » สิ่งซื้อ/จ้าง/เช่า ประเภทการส่งมอบไม่แน่น

**บร01** » รับพัสดุ

สญ01 » สัญญา

กลับหน้าหลั

| GOVERNMENT FISCAL MA                  | NAGEMENT INFORMATION SYS                  | TEM                                              |                                             |
|---------------------------------------|-------------------------------------------|--------------------------------------------------|---------------------------------------------|
| ผู้บันพึก : ธีระพล เบิกบาน            | ศาแหน่งงาน : เจ้าหน้าที่การเงินแ<br>บัญชี | มะ<br>สังกัก<br>กระทรวงพลังงาน<br>กระทรวงพลังงาน | <mark>กแทน ครวจรับพัสฤ</mark> (ยกเลิก (ค้นห |
| <b>ดรวจรับพัสดุ (</b><br>ตรวจรับพัสดุ | บร <b>. 01</b> )                          |                                                  |                                             |
| รนัสหน่วยงาน                          | 1205                                      | วันที่เอกสาร                                     | 30 ตุลาคม 2552                              |
|                                       | กรมพัฒนาพลังงานทดแทน&อนุ                  |                                                  |                                             |
| รนัสพื้นที่                           | 1000 - ส่วนกลาง 👻                         | วันที่ผ่านรายการ                                 | 30 ตุลาคม 2552                              |
| รนัสนน่วยเบิกจ่าย                     | 1200500001                                | เลขที่เอกสารส่งมอบ                               | A3/10/2552                                  |
|                                       | สำนักงานเฉขานการกรม                       |                                                  |                                             |
| เลขที่ใบยกเล็กรับพัสดุ                | 800000073 2009                            | เลขที่เอกสารบัญชี                                | 6100000078 2010 แสดงเอกสาร                  |
| ผู้บันทึกรายการ                       | 120050000110                              | เลขที่ใบรับพัสฤ                                  | 8000000072 2009 แสดงเอกสาร                  |
| ข้อมูลทั่วไป                          | รายการ                                    | รับพัสดุ                                         |                                             |
| เลขที่ใบสิ่งซื้อระบบ GFMIS            | 700000067                                 | เลขที่ในสิ่งซื้อ/สัญญา                           | 001/2553                                    |
| ประเภทการจัดซื้อ                      | K - ค่าใช้จ่าย                            | วันที่ใบสิ่งซื้อ/สัญญา                           | 15 ตุลาคม 2552                              |
| ชื่อผู้ขาย                            | บริษัท สินทวีทรัพย์ จำกัด                 | วิธีจักชื้อจักจ้าง                               | 01 - วิธีตกลงราคา                           |
| วันที่สิ้นสุดสัญญา                    | 2 พฤศจิกายน 2552                          |                                                  |                                             |

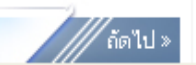

| เลยที่เอกสารนัญชี         610000078         2010           ข้อมูลทั่วไป         รายการนัญชั         30 ตุลาคม 2552           รหัสหน่วยงาน         1205         วับที่เอกสาร         30 ตุลาคม 2552           รหัสหน่วยเนิกค่าย         1200500001         วับที่ผ่าบรายการ         30 ตุลาคม 2552           รหัสหน่วยเนิกค่าย         1200500001         วับที่ผ่าบรายการ         30 ตุลาคม 2552           รหัสพับที่         1000         งวก         01           ส่วนกลาง         ส่วนกลาง         43/10/2552         ระเลสพับที่           ประเภทแอกสาร         WE - การสับสินค้า         การสับลิง         A3/10/2552           เลือก สำอับ         รหัสนัญชีเนอกประเภท รหัสสุนย์ตับบาง รหัสเนนสงของเงิน รหัสงบประมาย รหัสกิจกรรมหลัก รหัสกิจกรรมหลัก รหัสกิจกรรมะเอย รามงบงงงงงงงงงงงงงงงงงงงงงงงงงงงงงงงงงงง                                                                                                    |           |                      |                 |               |                   |                |                 |                                |                 |
|----------------------------------------------------------------------------------------------------|-----------|----------------------|-----------------|---------------|-------------------|----------------|-----------------|--------------------------------|-----------------|
| ข้อมูลทั่วไป         รายการบัญชั           รหัสหน่วยงาน         1205         วันพื่นอกสาร         30 ตุลาคม 2552           กรมพัฒนาพลังงานทดแบทน&อนุร                                                                                                    | เลขที่เอก | กสารบัญชี            | 6100000078      | 2010          |                   |                |                 |                                |                 |
| รนัสมน่วยงาม       1205       วับที่เอกสาร       30 ตุลาคม 2552       ร         ครมพัฒนาพลังงานทดแทน&อนุร       รับที่ผ่านรายการ       30 ตุลาคม 2552       ร         รนัสมน่วยเปิกจ่าย       1200500001       รับที่ผ่านรายการ       30 ตุลาคม 2552       ร         รนัสมันก่วยเปิกจ่าย       1200500001       รับที่ผ่านรายการ       30 ตุลาคม 2552       ร         รนัสมันก่าวยเปิกจ่าย       120050001       รับที่ผ่านรายการ       30 ตุลาคม 2552       ร         รนัสมันกรานเลขานุการกรม       1000       งวก       01       ร         รนัสมันกราง       พยะ การรับสินค้า       การรับสินค้า       การรับสินค้า       การรับสินค้า         ประเภทเอกสาร       WE - การรับสินค้า       การรับสินคูรรับสินค้า       การการรับสิสุนยุมขึ้นแกประเภทร์มัลยุนยุมขึ้นแกประเภาร์มัลยุนยุมขึ้นแกประเภทร์มัลยุนยุมขึ้นเการ์มอง       ระเลนหล่างของเป็นระเภทร์สถารรรมหลัก ระเลสกิจกรรรมเล้า ระเลนครรรมหลัก ระเลสกิจกรรมย่อย ราบวนเง้า         เลือก สายับ       รับสันขัญชื่นแกประเภทร์มัลยุนยุมขึ้นแกประเภทร์มัลยุนยุมขึ้นแกประเภทร์มัลยุนยุมขึ้นเการ์มองเป็นระเการ์มัลยุนองเง่า       ระเลนครรรมหลัก ระเลสกิจกรรมเล้า ระเลนครรมเล้า ระเลนครรมเล้า |           | ข้อมูลทั่วไป         |                 | ราย           | การบัญชี          |                |                 |                                |                 |
| ครมพัฒนาพลังงานทดแทน&อนูร       วันที่ผ่านรายการ       30 ตุลาคม 2552         รนัสหน่วยเบิกจ่าย       1200500001       วันที่ผ่านรายการ       30 ตุลาคม 2552         สำนักงานเลขานุการกรม       สำนักงานเลขานุการกรม       01         รนัสพั้นที่       1000       งวก       01         ส่วนกลาง       ส่วนกลาร       WE - การรับสินค้า       การอ้างอิง       A3/10/2552         รนัสกัญ (GR/IR) 21040104       1200500001       รม1220       12005100002179       100002179000       -34,000.00         โอา       2 รับสินค้า / ในสำคัญ (GR/IR) 21010103       1200500001       5311220       12005100002179       34,000.00                                                                                                    | รนัสนบ่   | วยงาน                | 1205            |               |                   | วันที่เอกสา    | 15              | 30 ตุลาคม 2552                 |                 |
| รนัสหน่วยเบิกจ่าย       1200500001       วันที่ผ่านรายการ       30 ตุลาคม 2552         รนัสพื้นที่       1000       งวก       01         รนัสพื้นที่       1000       งวก       01         ส่วนกลาง       1000       การอ้างอิง       A3/10/2552         ประเภทเอกสาร       WE - การรับสินค้า       การอ้างอิง       A3/10/2552         เลือก สำคับ       วันอาบุธรรรมหลัก รนัสบัญชีนเยกประเภท รนัสศูนย์ต้นทุน รนัสแนล่งของเงิน รนัสงบประเภท รนัสกิจกรรมย่อย จำนวนเงิน         โอก สำคับ       วัยบุธชี       รนัสบัญชีนเยกประเภท รนัสศูนย์ต้นทุน รนัสแนล่งของเงิน รนัสงบประเภท รนัสกิจกรรมย่อย จำนวนเงิน         โอก สำคับ       วัยบุธชี       รบัสบัญชีนเยกประเภท รนัสศูนย์ต้นทุน รนัสแนล่งของเงิน รนัสงบประเภท รนัสกิจกรรมย่อย จำนวนเงิน         โอ       1 ค่าวัสด       5104010104       1200500001       5311220       120051000D2179       1000D2179000       -34,000.00         โอ       2 รับสินค้า / ในสำคัญ (GR/IR) 2101010103       1200500001       5311220       120051000D2179       34,000.00       34,000.00                                                                                                    |           |                      | กรมพัฒนาพล      | จังงานทดแทน&อ | របូទ              |                |                 |                                |                 |
| สำนักงานเลขานุการกรม       จัวก       01         รนัสพื้นที่       1000       จัวก       01         ส่วนกลาง       ส่วนกลาง       ส่วนกลาง       A3/10/2552         ประเภพเอกสาร       WE - การรับสินค้า       การอ้างอิง       A3/10/2552         เลือก สำดับ       ชื่อบัญชี       รหัสบัญชีนยกประเภท รหัสสุรมย์ต้านทุน รหัสแหล่งของเง่น รหัสงบประมาย รหัสกิจกรรมหลัก รหัสกิจกรรมย่อย จำนวนเง่น         โอา 1 ค่าวัสด       5104010104       120050001       5311220       12005       120051000D2179       1000D2179000       -34,000.00         โอา 2 รับสินค้า / ใบสำคัญ (GR/IR) 2101010103       120050001       5311220       12005       120051000D2179       34,000.00                                                                                                    | รหัสหม่   | วยเนิกจ่าย           | 1200500001      |               |                   | วันที่ผ่านร    | ายการ           | 30 ตุลาคม 2552                 |                 |
| รนัสพื้นหี       1000       งวด       01         ส่วนกลาง       ส่วนกลาง       43/10/2552       50         ประเภทเอกสาร       WE - การรับสินค้า       การอ้างอิง       A3/10/2552         หีสากับ       ชื่อบัญชี       รหัสบัญชีแยกประเภท รหัสศูนย์คับทุน รหัสแหล่งของเงิน รหัสงบประมาน รหัสกิจกรรมหลัก รหัสกิจกรรมย่อย จำนวนเงิน         เลือก ลำดับ       ชื่อบัญชี       รหัสบัญชีแยกประเภท รหัสศูนย์คับทุน รหัสแหล่งของเงิน รหัสงบประมาน รหัสกิจกรรมหลัก รหัสกิจกรรมย่อย จำนวนเงิน         เอีอา ลำดับ       ชื่อบัญชี       รหัสบัญชีแยกประเภท รหัสศูนย์คับทุน รหัสแหล่งของเงิน รหัสงบประมาน รหัสกิจกรรมหลัก รหัสกิจกรรมย่อย จำนวนเงิน         เอีอา ลำดับ       ชื่อบัญชี       รหัสบัญชีแยกประเภท รหัสศูนย์คับทุน รหัสแหล่งของเงิน รหัสงบประมาน รหัสกิจกรรมหลัก รหัสกิจกรรมย่อย จำนวนเงิน         เอีอา ลำดับ       รังสนค้า (ปรากัจสุด       5104010104       1200500001       12005       12005100002179       100002179000       -34,000.00         เอีอ       2 รับสินค้า (ในสาคัญ (GR/IR) 210101013       120050001       5311220       12005       12005100002179       34,000.00                                                                                                    |           |                      | สำนักงานเลข     | มานุการกรม    |                   |                |                 |                                |                 |
| ส่วนกลาง       A3/10/2552         ประเภพเอกสาร       WE - การรับสินค้า       การอ้างอิง       A3/10/2552         เลือก สำคับ       ชื่อบัญชี       รหัสบัญชีแยกประเภท       รหัสศูนย์ต้นทน       รหัสแหล่งของเงิน       รหัสงบประมาณ       รหัสกิจกรรมหลัก       รหัสกิจกรรมย่อย       จำนวนเงิน         เลือก สำคับ       ชื่อบัญชี       รหัสบัญชีแยกประเภท       รหัสศูนย์ต้นทน       รหัสแหล่งของเงิน       รหัสงบประมาณ       รหัสกิจกรรมหลัก       รหัสกิจกรรมย่อย       จำนวนเงิน         เออา สำคับ       ชื่อบัญชี       รหัสบัญชีแยกประเภท       รหัสศูนย์ต้นทน       รหัสแหล่งของเงิน       รหัสงบประมาณ       รหัสกิจกรรมหลัก       รหัสกิจกรรมย่อย       จำนวนเงิน         เออา 1       คำรัสดุ       5104010104       1200500001       5311220       120051000D2179       1000D2179000       -34,000.00         เออา 2       รับสินค้า / ใบสำคัญ (GR/IR) 21010103       120050001       5311220       12005       120051000D2179       34,000.00                                                                                                    | รนัสพื้น  | ที่                  | 1000            |               |                   | งวก            |                 | 01                             |                 |
| ประเภพเอกสาร         WE - การรับสินค้า         การอ้างอิง         A3/10/2552           เลือก สำดับ         ชื่อบัญชี         รหัสบัญชีแยกประเภท รหัสศูนย์ตั้นทุน รหัสแหล่งของเง้น รหัสงบประมาณ รหัสกิจกรรมหลัก รหัสกิจกรรมย่อย         จำนวนเง้น           โอา         1 ค่าวัสดุ         5104010104         1200500001         5311220         120051000D2179         1000D2179000         -34,000.00           โอา         2 รับสินค้า / ใบสำคัญ (GR/IR) 21010103         120050001         5311220         12005         120051000D2179         34,000.00                                                                                                    |           |                      | ส่วนกลาง        |               |                   |                |                 |                                |                 |
| <mark>เลือก สำดับ ชื่อบัญชี รหัสบัญชีแยกประเภท รหัสศูนย์ตั้นทุน รหัสแหล่งของเงิน รหัสงบประมาณ รหัสกิจกรรมหลัก รหัสกิจกรรมย่อย จำนวนเงิน<br/>1 ค่าวัสดุ 5104010104 1200500001 5311220 12005 120051000D2179 1000D2179000 -34,000.00<br/>2 รับสินค้า / ใบสำคัญ (GR/IR) 210101013 1200500001 5311220 12005 12005 120051000D2179 34,000.00</mark>                                                                                                    | ประเภท    | แอกสาร               | WE - การรับส่   | งินค้า        |                   | การอ้างอิง     | I               | A3/10/2552                     |                 |
| <mark>เลือก สำดับ ชื่อบัญชี รหัสบัญชีแยกประเภท รหัสศูนย์ต้นทุน รหัสแหล่งของเงิน รหัสงบประมาณ รหัสกิจกรรมหลัก รหัสกิจกรรมย่อย จำนวนเงิน<br/></mark>                                                                                                    |           |                      |                 |               |                   |                |                 |                                |                 |
| เลือก สำดับชื่อบัญชีรหัสบัญชีแยกประเภทรหัสศูนย์ต้นทุนรหัสแหล่งของเงินรหัสงบประมาณรหัสกิจกรรมหลักรหัสกิจกรรมย่อยจำนวนเงิน[]1 ค่าวัสด51040101041200500001531122012005120051000D21791000D2179000-34,000.00[]2 รับสินค้า / ใบสำคัญ (GR/IR)21010101031200500001531122012005120051000D217934,000.00                                                                                                    |           |                      |                 |               |                   |                |                 |                                |                 |
| โต่าวัสดุ 5104010104 1200500001 5311220 12005 120051000D2179 1000D2179000 -34,000.00   อิ 1 ค่าวัสดุ 5104010104 1200500001 5311220 12005 120051000D2179 1000D2179 -34,000.00   อิ 2 รับสินค้า / ใบสำคัญ (GR/IR) 2101010103 1200500001 5311220 12005 120051000D2179 34,000.00                                                                                                    | เลือก ส   | າດັບ ชื่อบัญ         | ชี รหัส         | บัญชีเยกประเ  | เภท รหัสศูนย์ต้นท | าน รหัสแหล่งขอ | งเงิน รหัสงบประ | มาณ รหัสกิจกรรมหลัก รหัสกิจกรร | มย่อย จำนวนเงิน |
| 📄 2 รับสินค้า / ใบสำคัญ (GR/IR) 2101010103 1200500001 5311220 12005 120051000D2179 34,000.00                                                                                                    |           | 1 ค่าวัสดุ           | 5104            | 010104        | 1200500001        | 5311220        | 12005           | 120051000D2179 1000D21790      | -34,000.00      |
|                                                                                                    |           | 2 รับสินค้า / ใบสำค้ | ັญ (GR/IR) 2101 | 010103        | 1200500001        | 5311220        | 12005           | 120051000D2179                 | 34,000.00       |
|                                                                                                    |           |                      |                 |               |                   |                |                 |                                |                 |
|                                                                                                    |           |                      |                 |               | _                 |                |                 |                                |                 |
|                                                                                                    |           |                      |                 |               | พื่ม              | มพ์เอกสารบัญชี |                 |                                |                 |
| พิมพ์เอกสารบัญชี                                                                                                    |           |                      |                 |               |                   |                |                 |                                |                 |
| พิมพ์เอกสารบัญชี                                                                                                    |           |                      |                 |               |                   |                |                 |                                |                 |
| พิมพ์เอกสารบัญชี                                                                                                    |           |                      |                 |               |                   |                |                 |                                |                 |